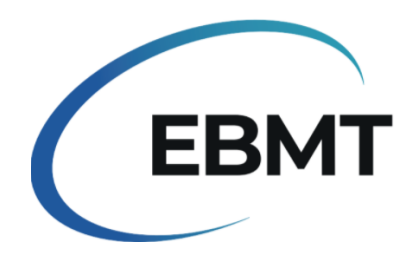

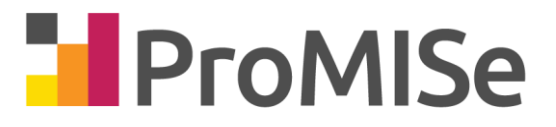

### DATA RETRIEVAL TRAINING SUMMARY

## Contents

| INTRODUCTION                                               | 2  |
|------------------------------------------------------------|----|
| Access to ProMISe                                          | 4  |
| A: COLUMNAR REPORTS - STANDARD ONLY                        | 5  |
| Getting Output from the Report                             | 12 |
| B. DESCRIPTIVE REPORTS (Frequencies and Cross Tabulations) | 15 |
| Getting Output from the Report                             | 16 |
| Data Entry Modification                                    | 20 |
| C. CROSS TABULATIONS                                       | 22 |
| D. POPULATION FILTERS (and how to apply them)              | 26 |
| E. SAVING REPORTS                                          | 32 |
| F. Finding Your Saved Report                               | 33 |
| G. EXPORTS                                                 | 34 |
| H. Apply a Population Filter to the Export                 | 39 |
| SUMMARY OF WHAT HAS BEEN LEARNED                           | 11 |
| GLOSSARY                                                   | 12 |
| CATALOGUE OF ESSENTIAL REPORTS                             | 14 |

# INTRODUCTION

1/ The aim of our session today is to see how to extract data:

- how to use a standard report already created in ProMISe
- how to save them and use them again
- how to copy them into Excel
- how to go from a report to data entry
- how to apply a subpopulation selection
- and quickly how to export

In ProMISe there are 2 kinds of report: the standard and the advanced queries. To explain the difference between these 2 kinds of report we need to look at the database structure.

It is a relational database, therefore it is composed of several different tables (ie Patient, Treatment, Assessment ...). These tables are linked to each other with identifiers (number of the centre, number of the patient, date of treatment).

For one patient, it is possible to have several records in the same table (ie assessment at time of diagnosis, assessment at time of HSCT, assessment at time of follow-up).

Current Database Structure:

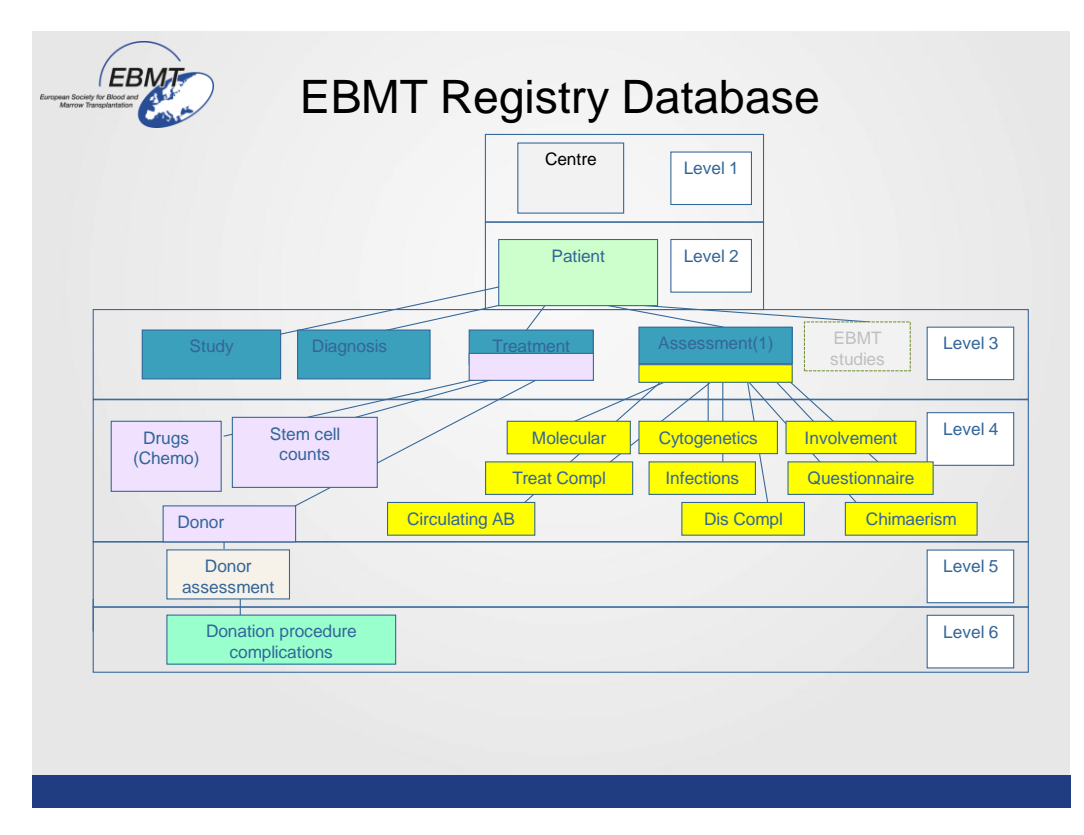

### Record Locator in Data Entry:

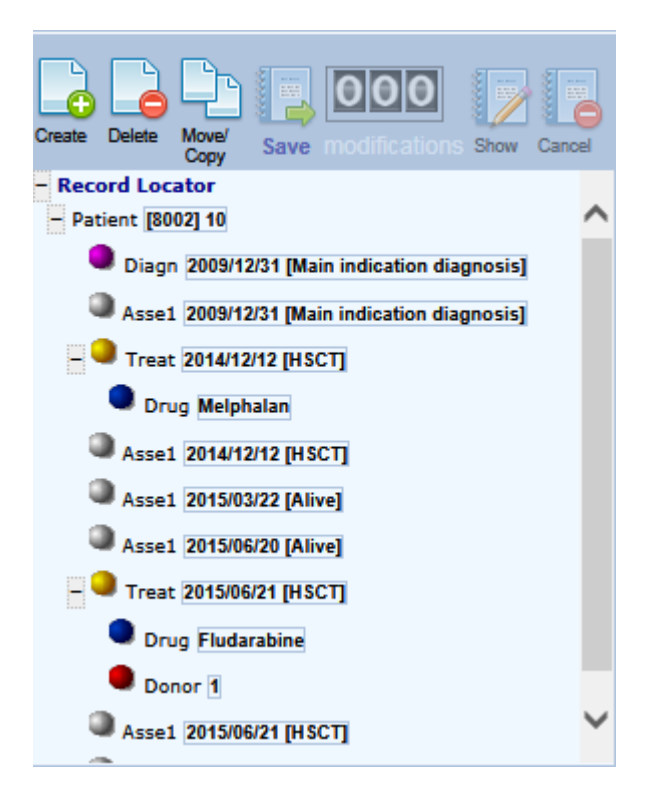

If we need a report with the same information at a different time point in the patient history (ie: the disease status at time of transplantation plus the disease status at time of last follow-up) we need to specify it in the query structure. This kind of intricate report using data from different tables is called an Advanced Query.

Simpler queries (using data from the same table) are called Standard.

2/ Today we will focus on the Standard report, and we will follow this document. You can write on your copy and take it away to help you when you will be back in your office.

For each step of the training, I will show you an example and then we will do class exercises. I kindly ask you to pay attention to the demo, and don't use your computer during the example. You will have time to practise it yourself during the exercise.

## Access to ProMISe

During training sessions you will log on to the Demo version of ProMISe, however for future you can run reports while logged on to your own centre. If you would like access to the Demo version when working in your centre, please contact <u>registryhelpdesk@ebmt.org</u> to request a password. (This is normally used to practise data entry because running a report will not modify any of your data).

To access to the database from your centre:

homepage <u>www.ebmt.org</u>:

- Data Management
- Login to ProMISe

| <b>3</b>                     | MEDAB                 |
|------------------------------|-----------------------|
| Type of this Session         | Scope of this session |
| All programs                 | Donor outcome         |
| Data Entry only (simplified) | Med-AB: All diseases  |
| Data Reports only            |                       |
| Predesigned Reports          |                       |
| SecureOploadOnly             |                       |
| username                     |                       |
| password                     |                       |
|                              | Lession               |
| Renew password? Click here   |                       |
|                              |                       |
|                              |                       |

Enter your personal username and password to view data reports on your own centre.

To apply for access go to <u>www.ebmt.org</u>  $\rightarrow$  [Data Management]:

- Data Retrieval (For a data download application form)

- Data Submission (For a data entry application form which automatically includes data download access)

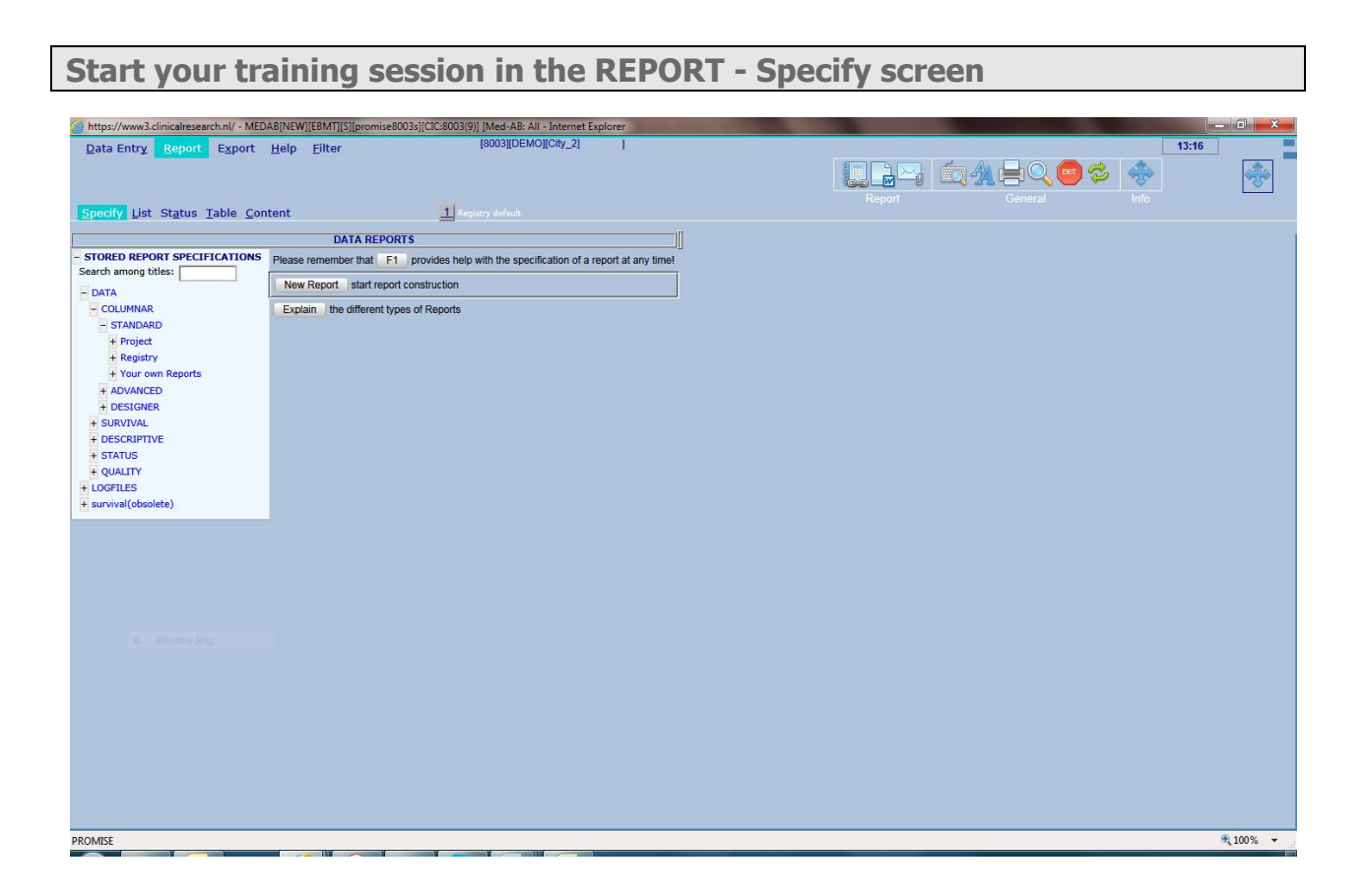

The stored reports are split into the above groups. Note there are different classes of reports and they can be edited and saved for future use. Instructions on editing and saving are given near the end of the course. This session will only include:

A: COLUMNAR REPORTS - STANDARD ONLY

**B: DESCRIPTIVE REPORTS** – e.g. Frequencies & Cross-tabulations

#### First we are going to look at COLUMNAR REPORTS.

| https://www3.clinicalresearch.nl/ - MEDA | B[NEW][EBMT][S][promise8003s][CIC:8003(9)] [Med-AB: All - Internet Explorer           |    |           |
|------------------------------------------|---------------------------------------------------------------------------------------|----|-----------|
| Data Entry Report Export                 | Help Eilter [8003][DEMO][City_2]                                                      |    | 13:16     |
|                                          |                                                                                       |    |           |
|                                          |                                                                                       |    | Alle Alle |
|                                          | <b>1</b>                                                                              |    | Info      |
| Specify List Status Table Cont           | ent 1 Registry default                                                                |    |           |
|                                          | DATA REPORTS                                                                          | [  |           |
| - STORED REPORT SPECIFICATIONS           | Please remember that F1 provides help with the specification of a report at any time! | Ţ. |           |
| Search among titles:                     | New Report start report construction                                                  |    |           |
| - DATA                                   |                                                                                       |    |           |
| - COLUMNAR                               | Explain the different types of Reports                                                |    |           |
| + Project                                |                                                                                       |    |           |
| + Registry                               |                                                                                       |    |           |
| + Your own Reports                       |                                                                                       |    |           |
| + ADVANCED                               |                                                                                       |    |           |
| + DESIGNER                               |                                                                                       |    |           |
| + DESCRIPTIVE                            |                                                                                       |    |           |
| + STATUS                                 |                                                                                       |    |           |
| + QUALITY                                |                                                                                       |    |           |
| + LOGFILES                               |                                                                                       |    |           |
| + survival(obsolete)                     |                                                                                       |    |           |
|                                          |                                                                                       |    |           |
|                                          |                                                                                       |    |           |
|                                          |                                                                                       |    |           |
|                                          |                                                                                       |    |           |
|                                          |                                                                                       |    |           |
| 4) Window Suis                           |                                                                                       |    |           |
| o maon sup                               |                                                                                       |    |           |
|                                          |                                                                                       |    |           |
|                                          |                                                                                       |    |           |
|                                          |                                                                                       |    |           |
|                                          |                                                                                       |    |           |
|                                          |                                                                                       |    |           |
|                                          |                                                                                       |    |           |
|                                          |                                                                                       |    |           |
|                                          |                                                                                       |    |           |
|                                          |                                                                                       |    |           |
| PROMISE                                  |                                                                                       |    | ♥ 100% ▼  |

<u>COLUMNAR – STANDARD reports are split into the following groups. (Open the following folders in turn to view some example report titles):</u>

- Click on **PROJECT**
- Click on **REGISTRY**
- Click on YOUR OWN REPORTS

For the first example report we will use SIMPLE TRANSPLANT LISTING and paste the results into an Excel file:

WARNING: Please avoid "Transplant Index – All" at this stage because the report may be too large to paste to Excel in one go and may need to be exported. Exports will be shown later in the course. All other reports under Transplant Index should paste OK

- Click on **STANDARD**
- Click on **PROJECT**
- Click on **TRANSPLANT**
- Click on **SIMPLE TRANSPLANT LISTING (D)**

| <u>D</u> ata Entry <u>Report</u> E <u>x</u> port <u>H</u> elp <u>F</u> ilter |
|------------------------------------------------------------------------------|
|                                                                              |
|                                                                              |
| Specify List Status Table Content                                            |
| DAT                                                                          |
| - STORED REPORT SPECIFICATIONS                                               |
| Search among titles:                                                         |
| - DATA                                                                       |
| - COLUMNAR                                                                   |
| - STANDARD                                                                   |
| - Project                                                                    |
| + Allograft, GvHD                                                            |
| + Central Data Management                                                    |
| + Check                                                                      |
| + Data quality                                                               |
| + Diagnosis                                                                  |
| + Follow up                                                                  |
| + Test SQL                                                                   |
| + Transplant assessment                                                      |
| - Transplant                                                                 |
| Chimaerism                                                                   |
| $\Rightarrow$ Simple transplant listing (D)                                  |
| + Transplant index (1 line_patient)                                          |
| Transplant index w. patient and diagnosis details (A)                        |
| + Transplant index                                                           |

• Click Load and Generate

|                                     |                   |               | [promisegooss][cic:goos(a)] [ | Med-AB: All - Interne | e explorer         |          |           |                   |                                       |               | ركال  |
|-------------------------------------|-------------------|---------------|-------------------------------|-----------------------|--------------------|----------|-----------|-------------------|---------------------------------------|---------------|-------|
| Entry <u>R</u> eport Ex             | port <u>H</u> elp | <u> </u>      | [                             | 8003][DEMO][City_2]   | 1                  |          |           |                   |                                       |               | 13:23 |
|                                     |                   |               |                               |                       |                    |          | 5         |                   |                                       |               |       |
|                                     |                   |               |                               |                       |                    |          |           |                   | M = 🔍 🖱                               |               |       |
|                                     |                   |               |                               |                       |                    |          |           |                   |                                       |               |       |
| / List St <u>a</u> tus <u>T</u> abl | e <u>C</u> ontent |               |                               |                       |                    |          |           |                   |                                       |               |       |
|                                     | Mon Mar 07        | 2016 [12:2    | 1.501 (n=163)                 |                       |                    |          |           |                   |                                       |               |       |
| w Ontions                           | Mon, Mar 07       | , 2010 [13.2. |                               |                       |                    | CAMBIAN  | CRAMANE   |                   |                                       |               |       |
| t Codecil abola                     | MARK: ID          | IDAA          | CENTRE CENTR                  | TEAMITTPE MEDN        | AMIET UPNZ         | FAMNAM   | GIVNAME   | DATPATED VD055IER |                                       | DISMICLED IDA | ×     |
| t Table                             | 800               | 3 32          | 2 8003                        |                       | 99915              | 48       | -         | 1957/03/27        | 2014/01/01                            | 1 2014        |       |
|                                     | 800               | 3 989         | 3 8003 pmt                    | 1 dr dupo             | nt 45000           | A        | P         | 1965/01/10        | 2001/05/15                            | 3 200         |       |
|                                     | 800               | .3 989        | 3 8003 bmt                    | 1 or oupo             | 45362              | A        | P         | 1905/01/10        | 2001/05/10                            | 3 201         |       |
| ranager                             | 800               | 3 1/          | 7 8003 Maastricht             | 1 Schout              | en 258/5           | 3 81     |           | 1980/12/14        | 2010/01/01                            | 1 1201        |       |
|                                     | 800               | 3 48          | 3 8003 UTMO                   | 7 Dra. Va             | rela CHUA          | 2048     | J         | 1953/06/07        | 2014/11/19                            | 1 201:        |       |
| FIONAL PAGES                        | 800               | 3 /3<br>10 7' | 3 8003 Institut Curie         | 1 BRAUL               | .i 12195           |          | MA        | 2005/10/03        | 2013/01/01                            | 5 2014        |       |
|                                     | 800               | 0 /3<br>10 10 | 2 0003 Institut Curle         | 7 Dr                  | 12195              | U LE     | N/A<br>ob | 2003/10/03        | 2013/01/0                             | 5/2014        |       |
|                                     | 800               | 13/           | OUUSUUI                       | 1 million             | 1/040              | o mp     | 10        | 1900/02/00        | 2013/10/10                            | 1 2014        |       |
|                                     | 800               | .3 28         | 3 8003 unikiinikum reg        | i raimei              | 22                 | -        |           | 1940/10/15        | 2011/03/0                             | 1201          |       |
|                                     | 000               | .0 00         | 3 800310K                     | 1 Auam                | 2222               | D        | A         | 1009/09/09        | 1999/05/13                            | 2201          |       |
|                                     | 800               | -3 Z1ZZ       | 2 8003 ABM                    | 7 Dr SCH              | TU 13752           | C        | M         | 1900/09/28        | 2009/10/02                            | 4 2010        |       |
|                                     |                   | 10 11         | 2 0002 ADM                    | 7 Dr SMI              | TH 13732           | 0        | IVI<br>N4 | 1900/09/20        | 2009/10/02                            | 42010         |       |
|                                     | 000               | 10 1000er     | 2 9002 UDU                    | 101 3141              | 15/52              |          | IVI I     | 1900/09/20        | 2009/10/02                            | 42010         |       |
|                                     |                   | 3 120203      |                               | 100                   | T 45004            | 5 DD     | DU        | 1900/12/20        | 2012/09/10                            | 2201          |       |
|                                     | 000               | 10 11         | 2 0003 INSTITUT CORIE         | 7 Dr Smit             | 1 10034<br>b 10076 | D DR     | C         | 1920/01/01        | 2014/01/0                             | 4 201:        |       |
|                                     |                   | 12 46         | 2 0003 ADM                    | 7 Dr Smi              | h 10070            | 0        | 0         | 1901/11/29        | 2011/04/25                            | 1 201         |       |
|                                     | 200               | 12 01         | 5 0003 ADM                    | 7 Abdorr              | ahmano 10070       | 6        | 6         | 1961/11/29        | 2011/04/23                            | 1 201         |       |
|                                     | 000               | 12 201        | 2 9003 PMT                    | 1 Dr Smit             | h 6555             | 0        | 0         | 1061/11/20        | 2011/04/23                            | 1201          |       |
|                                     | 800               | 10 50         |                               | 100300                | PO 27/011          | g GU     | y<br>ID   | 1047/09/40        | 2011/04/23                            | 201           |       |
|                                     | 000               | 3 30          | 5 0003 UKRFG                  | 1 DDALU               | BO 3//011          | 60       | 0         | 1947/06/10        | 2010/03/0                             | 1 3201        |       |
|                                     |                   | 10 61         | 2 9002                        | IBRAUL                | 1 100/0            | 0        | d         | 1050/00/11        | 2011/04/25                            | 201           |       |
|                                     |                   | 12 16         | 6                             |                       |                    | de       | u         | 1930/09/11        | 2010/09/1                             | 3201          |       |
|                                     | 000               | 12 12         | 1 0002 4044                   | 1 40 44               | ~~~~               | 4        | D         | 1065/01/109       | 2003/07/05                            | 2200          |       |
|                                     | 000               | 3 121         | 1 0003 ADM                    | ADAM                  | ~~~~               | <u>^</u> |           | 1903/01/10        | 2001/05/13                            | 3200          |       |
|                                     | 800               | 12 51         | 1 8003 ABM                    | 1 ADAM                | 7000               | <u>^</u> | P         | 1903/01/10        | 2001/05/13                            | 3201          |       |
|                                     | 000               | .5 51         | 1 0005 CHU Angels             | INICOLE               | taus 1200          | U        | L.        | 1940/00/25        | 2010/09/23                            | 2 201         |       |
|                                     | Law or he         |               |                               |                       |                    |          |           |                   |                                       |               | ·     |
|                                     |                   | IDAA          | CENTRE CENTR                  | TEAMTYPE MEDNA        | MEI UPNZ           | FAMNAM   | GIVNAME   | DATPATED VDOSSIER | VADMIN10 IDAABB                       | DISMCLED IDA/ |       |
|                                     | MARK: ID          |               |                               |                       |                    |          |           |                   | · · · · · · · · · · · · · · · · · · · |               |       |

• To translate the headers to text, mark the option "Column headers use labels":

| – Display Options                |       |
|----------------------------------|-------|
| Ctrl Alt L Codes:Labe            | Is    |
| <ul> <li>Output Table</li> </ul> |       |
| Show hidden rows                 | 3     |
| Total # of rows                  | 985   |
| No scroll bars                   |       |
| Column headers use label         | s 💭   |
| Use external item names          |       |
| Hide empty columns               |       |
| – Data Manager                   |       |
| - Modify                         |       |
| 🔎 📃 Load into Data-E             | ditor |
| + Status Report                  |       |
| + ADDITIONAL PAGES               |       |

• Each 'light blue' field in the headers signifies a new table (see the database structure on page 2)

|                                       | - MEDAE      | [NEW]    | [EBMT][S][p | romise8003s][CIC:8003(9)] | [Med-AB: / | All - Internet Explorer |          |              |              |                              |                          |              |       |
|---------------------------------------|--------------|----------|-------------|---------------------------|------------|-------------------------|----------|--------------|--------------|------------------------------|--------------------------|--------------|-------|
| Data Entry Report Exp                 | ort F        | lelp     | Filter      |                           | [8003][DEM | //O][City_2]            |          |              |              |                              |                          |              | 13:31 |
|                                       |              |          |             |                           |            |                         |          |              |              |                              |                          |              |       |
|                                       |              |          |             |                           |            |                         |          |              |              |                              | A 🚍 🔍 🙂 💝                | · 🔫          | 6     |
|                                       |              |          |             |                           |            |                         |          |              |              | Report                       | General                  | Info         |       |
| ecify List Status Table               | Conte        | ent      |             |                           |            |                         |          |              |              |                              |                          |              |       |
| ceny <u>core</u> orgens <u>r</u> ubie | <u>c</u> ome |          |             |                           |            |                         |          |              |              |                              |                          |              |       |
|                                       | Mon, M       | ar 07, 2 | 2016 [13:2] | 1:50] (n=162)             |            |                         |          |              |              |                              |                          |              |       |
| isplay Options                        |              | CIC      | Patient     | Centre Unit               | Unit type  | Contact person          | UPN      | 2nd initials | 1st initials | Date of birth Dossier number | r Area code Diagnosis da | te Diagnosi: |       |
| Ctrl Alt L Codes:Labels               |              | 8003     | 32          | 8003                      |            |                         | 99915348 |              |              | 1957/03/27                   | 2014/01/01               |              | 1     |
| Output Table                          |              | 8003     | 989         | 8003 bmt                  | 1          | dr dupont               |          | A            | P            | 1965/01/10                   | 2001/05/15               | 1            |       |
| how hidden rows 🛛 🔀                   |              | 8003     | 989         | 8003 bmt                  | 1          | dr dupont               | 45362    | A            | P            | 1965/01/10                   | 2001/05/15               | :            |       |
| otal # of rows 162                    |              | 8003     | 17          | 8003 Maastricht           | 1          | Schouten                | 2587563  | BI           |              | 1980/12/14                   | 2010/01/01               |              |       |
| a annull have                         |              | 8003     | 48          | 8003 UTMO                 | 7          | Dra. Varela             | CHUAC048 | FF           | J            | 1953/06/07                   | 2014/11/19               |              |       |
| o scroir bars                         |              | 8003     | 73          | 8003 Institut Curie       | 1          | BRAULT                  | 1219560  | LE           | MA           | 2005/10/03                   | 2013/01/01               | 1            |       |
| olumn headers use labels              |              | 8003     | 73          | 8003 Institut Curie       | 1          | BRAULT                  | 1219560  | LE           | MA           | 2005/10/03                   | 2013/01/01               | 1            |       |
| lide empty columns                    |              | 8003     | 137         | 8003 utm                  | 7          | Dr                      | 1754545  | mb           | nb           | 1958/02/08                   | 2013/10/15               |              |       |
|                                       |              | 8003     | 28          | 8003 uniklinikum reg      | 1          | raithel                 | 22       | 1            | 1            | 1940/10/15                   | 2011/03/01               |              |       |
| ata Manager                           |              | 8003     | 53          | 8003 IGR                  | 1          | Adam                    | 2222     | в            | A            | 1809/09/09                   | 1999/05/15               | 1            |       |
| utu Hunuger                           |              | 8003     | 2122        | 8003 ABM                  | 1          | Dr SCHMIDT              | 13752    | С            | М            | 1966/09/28                   | 2009/10/02               | 4            |       |
|                                       |              | 8003     | 13          | 8003 ABM                  | 7          | Dr SMITH                | 13752    | С            | M            | 1966/09/28                   | 2009/10/02               | 4            |       |
| DDITIONAL PAGES                       |              | 8003     | 13          | 8003 ABM                  | 7          | Dr SMITH                | 13752    | С            | м            | 1966/09/28                   | 2009/10/02               | 4            |       |
|                                       |              | 8003     | 120263      | 8003 HRH                  | 1          | GL                      | 150005   | м            | L            | 1960/12/20                   | 2012/09/16               | 1            |       |
|                                       |              | 8003     | 2015        | 8003 INSTITUT CURIE       | 1          | BRAULT                  | 1503445  | BR           | PH           | 1928/01/01                   | 2014/01/01               | 4            |       |
|                                       |              | 8003     | 12          | : 8003 ABM                | 7          | Dr Smith                | 10876    | G            | G            | 1961/11/29                   | 2011/04/29               |              |       |
|                                       |              | 8003     | 45          | 8003 ABM                  | 7          | Dr Smith                | 10876    | G            | G            | 1961/11/29                   | 2011/04/29               | · · · · · ·  |       |
|                                       |              | 8003     | 95          | 8003 ABM                  | 7          | Abderrahmane            | 10876    | G            | G            | 1961/11/29                   | 2011/04/29               |              |       |
|                                       |              | 8003     | 393         | 8003 BMT                  | 1          | Dr Smith                | 5555     | g            | g            | 1961/11/29                   | 2011/04/29               |              |       |
|                                       |              | 8003     | 58          | 8003 ORRFG                | 1          | CAPALBO                 | 37/011   | GU           | ID           | 1947/08/10                   | 2010/03/01               | 1            |       |
|                                       |              | 8003     | 15          | 8003 INSTITUT CURIE       | 1          | BRAULT                  | 10876    | G            | G            | 1961/11/29                   | 2011/04/29               |              |       |
|                                       |              | 8003     | 63          | 8003                      | 1          |                         | 111      | c            | d            | 1950/09/11                   | 2010/09/11               |              |       |
|                                       | <b></b>      | 8003     | 16          |                           |            |                         |          | dr           | sa           | 1980/07/09                   | 2003/07/05               |              |       |
|                                       |              | 8003     | 121         | 8003 ABM                  | 1          | ADAM                    | XXXX     | A            | 2            | 1965/01/10                   | 2001/05/15               |              |       |
|                                       |              | 8003     | 121         | 8003 ABM                  | 1          | ADAM                    | XXXX     | A            | Р            | 1965/01/10                   | 2001/05/15               |              |       |
|                                       | 4            | 8003     | 51          | 8003 CHU Angers           | 1          | Nicole Raus             | 1256     | D            | L            | 1946/06/23                   | 2010/09/23               |              |       |
|                                       | -            |          |             |                           |            |                         |          |              |              |                              |                          |              |       |
|                                       | <            |          |             |                           |            |                         |          |              |              |                              |                          |              |       |
|                                       | <<br>MARK:   | CIC      | Patient     | Centre Unit               | Unit type  | Contact person          | UPN      | 2nd initials | 1st initials | Date of birth Dossier number | Area code Diagnosis dat  | e Diagnosis  | ·     |

- The number of results in the report will be shown above the list (n=\*\*\*)
- A left-click on a column header will sort the results (first mouse over the heading until it is underlined). A right-click will produce a frequency table for that item: eg auto v allo (HSCT type). The frequency table output is in the [Table] tab, however the columnar output remains in the [List] tab:

| <u>D</u> ata Entry                    | <u>R</u> epo    | rt E <u>x</u> port       | t <u>H</u> elp <u>F</u> | Eilter       |              |                    | ME             | DAB       | [8001][DE      | EMO][City_1]        | I                        |             |
|---------------------------------------|-----------------|--------------------------|-------------------------|--------------|--------------|--------------------|----------------|-----------|----------------|---------------------|--------------------------|-------------|
| <u>S</u> pecify <u>L</u> ist S        | St <u>a</u> tus | a <u>T</u> able <u>C</u> | ontent                  |              |              |                    |                | Sim       | ple trans      | plant listing       |                          |             |
| USOT .                                |                 |                          |                         |              |              |                    |                |           |                |                     |                          |             |
| HSCT type                             |                 | Count Tota               | al % Valid % C          | umul %       |              |                    |                |           |                |                     |                          |             |
| {sysmis}                              | nu              | 8                        | 1%                      | 0%           |              |                    |                |           |                |                     |                          | ( ± )       |
|                                       |                 | 1 501 5                  | 1% 51%                  | 51%          |              |                    |                |           |                |                     |                          | $\smile$    |
| Autologous                            |                 | 2 476 4                  | 90/ 100/                | 10.0%        |              |                    |                |           |                |                     |                          |             |
| Autologous                            |                 | 2 4/0 4                  | 0 /0 45 /0              | 100 %        |              |                    |                |           |                |                     |                          |             |
| TOTAL                                 |                 | 985                      | 977                     |              |              |                    |                |           |                |                     |                          |             |
| counting Treat-recor                  | ds              |                          |                         |              |              | Autolog<br>476 (48 | gous:<br>.7%)  |           |                |                     | llogeneic:<br>j01 (51.39 | %)          |
|                                       |                 |                          |                         |              |              |                    |                |           |                |                     |                          |             |
| <u>D</u> ata Entry <u>R</u> eport Exp | ort <u>H</u> e  | lp <u>F</u> ilter        | [8                      | 003][DEMO][  | City_2]      | I                  |                |           |                |                     | <u>k</u> = Q (           | en 🍣 🔹      |
| Specify List Status Table             | Conten          | t                        |                         |              |              |                    |                |           |                |                     |                          |             |
|                                       | Mon Mar         | 07 2016 [13:21:50]       | (n=152)                 |              |              |                    |                |           |                |                     |                          |             |
| Display Options                       | Unit type       | Contact person           | UPN                     | 2nd initials | 1st initials | Date of birth      | Dossier number | Area code | Diagnosis date | Diagnosis Treatment | date HSCT type           | HSCT number |
| Ctrl Alt L Codes:Labels               |                 |                          | 99915348                |              |              | 1957/03/27         |                |           | 2014/01/01     | 1 2014/06/15        | 1                        | 1           |
| Output Table                          | 1               | Schouten                 | 2587563                 | BI           |              | 1980/12/14         |                |           | 2010/01/01     | 1 2011/10/03        | 1                        | 1           |
| Show hidden rows                      | 7               | Dra. Varela              | CHUAC048                | FF           | J            | 1953/06/07         |                |           | 2014/11/19     | 1 2015/06/11        | 1                        | 1           |
| Total # of rows 162                   | 1               | Ur<br>raithel            | 1/54545                 | mo           | nd<br>I      | 1958/02/08         |                |           | 2013/10/15     | 1 2014/04/22        | 1                        | 1           |
| No scroll bars                        |                 | rana rot                 |                         | dr           | sa           | 1980/07/09         |                |           | 2003/07/05     | 2 2003/11/08        | 1                        |             |

| Total # of rows 162       | 7 | Dr            | 1754545  | mb  | nb | 1958/02/08 |         | 2013/10/15 | 1 | 2014/04/22 | 1 | 1 |
|---------------------------|---|---------------|----------|-----|----|------------|---------|------------|---|------------|---|---|
| No correll have           | 1 | raithel       | 22       | l . | 1  | 1940/10/15 |         | 2011/03/01 | 1 | 2011/07/14 | 1 | 1 |
| No scroll bars            |   |               |          | dr  | sa | 1980/07/09 |         | 2003/07/05 | 2 | 2003/11/08 | 1 |   |
| Column headers use labels |   | ZZZ           | 1156     | 0   | D  | 1965/07/24 |         | 2009/03/19 | 1 | 2011/03/03 | 1 | 1 |
| Hide empty columns        |   |               |          | MO  | DR | 1965/06/18 |         | 2005/06/15 | 2 | 2011/05/26 | 1 |   |
|                           | 1 | Dr SHMIDT     | 6667     | D   | F  | 1965/02/15 |         | 2007/02/01 | 3 | 2010/01/14 | 1 | 1 |
| Data Managar              |   |               | 896      | D   | F  | 1965/02/15 |         | 2007/02/01 | 3 | 2010/01/14 | 1 | 1 |
| Data Hanager              | 7 | DE SMITH      | 336h     | E   | М  | 1985/10/26 |         | 2009/12/15 | 1 | 2010/04/22 | 1 | 1 |
|                           | 7 | JHGF          | 2015.07  | A   | N  | 1981/12/29 | 2015.07 | 2009/12/14 | 1 | 2011/02/01 | 1 | 2 |
| ADDITIONAL PAGES          |   |               | 99998888 |     |    | 1970/07/07 |         | 2000/01/01 | 2 | 2004/04/04 | 1 | 1 |
|                           | 1 | Jenny Roberts | 256      | m   | е  | 1969/04/10 |         | 2011/12/12 | 1 | 2012/05/03 | 1 | 1 |
|                           | 7 | VER           | 1525     | D   | F  | 1965/02/15 | 1525    | 2007/02/01 | 3 | 2010/01/14 | 1 | 1 |
|                           | 1 | Nicole        | 565656   | A   | N  | 1981/12/29 | 565656  | 2009/12/15 | 1 | 2011/02/01 | 1 | 1 |

You can filter within the list by clicking on a code/label in a row of that column.
 Eg Left-click code 2 in the Diagnosis column to view the list restricted to chronic leukaemias:

| Mon, Mar  | Ion, Mar 07, 2016 [13:21:50] (n=162) |          |              |              |               |                |           |                |           |                |
|-----------|--------------------------------------|----------|--------------|--------------|---------------|----------------|-----------|----------------|-----------|----------------|
| Unit type | Contact person                       | UPN      | 2nd initials | 1st initials | Date of birth | Dossier number | Area code | Diagnosis date | Diagnosis | Treatment date |
|           |                                      |          | dr           | sa           | 1980/07/09    |                |           | 2003/07/05     | 2         | 2003/11/08     |
|           |                                      |          | MO           | DR           | 1965/06/18    |                |           | 2005/06/15     | 2         | 2011/05/26     |
|           |                                      | 99998888 |              |              | 1970/07/07    |                |           | 2000/01/01     | 2         | 2004/04/04     |
| 1         | Adam                                 | 2222     | в            | A            | 1809/09/09    |                |           | 1999/05/15     | 2         | 2011/01/07     |
| 1         | GL                                   | 150005   | м            | L            | 1960/12/20    |                |           | 2012/09/16     | 2         | 2013/05/15     |
| 1         | Nicole Raus                          | 1256     | D            | L            | 1946/06/23    |                |           | 2010/09/23     | 2         | 2011/01/07     |
| 1         | aziza abaza                          | 121546   | an           | ma           | 1946/06/23    |                |           | 2011/09/25     | 2         | 2014/02/02     |
|           |                                      | 565656   |              |              | 1980/08/08    |                |           | 2009/09/09     | 2         | 2010/10/10     |
| 7         | DR SMITH                             | 9722     | D            | L            | 1946/06/23    |                |           | 2010/09/23     | 2         | 2011/01/07     |
|           |                                      | 22226    |              |              | 1952/01/05    |                |           | 2012/05/01     | 2         | 2015/12/03     |

• You can change codes to labels

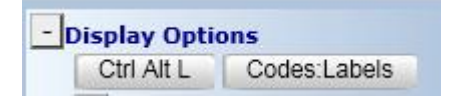

Û

| UPN Tx      | 2nd initia | ls1st initial | s Date of birth | Dossier numberA | rea code | Diagnosis    | date   | Diagnosis         |
|-------------|------------|---------------|-----------------|-----------------|----------|--------------|--------|-------------------|
| 1df6dg      | f          | j             | 1950/04/05      |                 | 1        | 1960/04/08 { | exact} | Chronic leukaemia |
|             | s          | f             | 1965/05/04      |                 | 1        | 1966/05/04 { | exact} | Chronic leukaemia |
| gd1f6g1df6g |            | f             | 1963/04/05      |                 | 1        | 1965/08/07 { | exact} | Chronic leukaemia |
| 161s6df1    | s          | f             | 1962/04/05      |                 | 1        | 1968/04/06 { | exact} | Chronic leukaemia |
| 16sfd1f3v   | xc         | f             | 1965/04/08      |                 | 1        | 1980/04/01 { | exact} | Chronic leukaemia |
| s1d6f1s6    |            | d             | 1965/04/08      |                 | 1        | 1968/07/08 { | exact} | Chronic leukaemia |
|             | s          | f             | 1960/05/04      |                 | 1        | 1965/05/05 { | exact} | Chronic leukaemia |
| 1sd65f      | d          | g             | 1965/04/08      |                 | 1        | 1980/04/08 { | exact} | Chronic leukaemia |
| 16516       | g          | d             | 1965/04/05      |                 | 1        | 1980/04/05 { | exact} | Chronic leukaemia |
| 99999       | L          | к             | 1945/08/09      |                 | 1        | 1988/08/08 { | exact} | Chronic leukaemia |
| sdf5sd31f   | v          | r             | 1965/04/05      |                 | 1        | 1990/05/04 { | exact} | Chronic leukaemia |

• You can restore the full list using 'show hidden rows'

| - Display Options                      |
|----------------------------------------|
| Ctrl Alt L Codes:Labels                |
| - Output Table<br>Show hidden rows 932 |
| Total # of rows 985                    |
| No scroll bars                         |
| Column headers use labels              |
| Use external item names                |
| Hide empty columns                     |
| + Data Manager                         |
| + ADDITIONAL PAGES                     |

 FOR REGISTRIES/LARGER CENTRES ONLY: You can show 'additional pages'. This applies if output is >2,500:

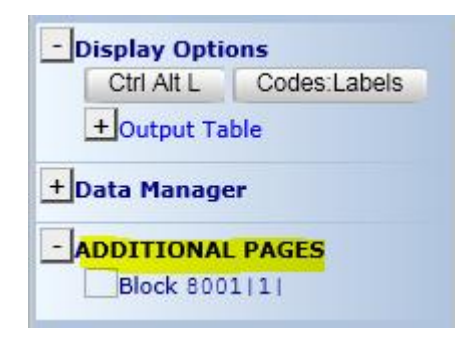

Printing your report:

This is not recommended for longer lists such as this because you would have to print each block in turn. Longer lists can be converted to Excel, which will be explained later in the course. For viewing on screen, you can increase the max. number of rows to 9999 (or 0 for unlimited) in the report specification, to obtain results in one page rather than in blocks:

| Generate Report                                                     | ^ |
|---------------------------------------------------------------------|---|
| Preview Report                                                      |   |
| Save Report Specification                                           |   |
| Redisplay this tree                                                 |   |
| + Conversions                                                       |   |
| -Class, Format & Complexity                                         |   |
| New Report Specification                                            |   |
| Choose Report Class data                                            |   |
| Format columnar                                                     |   |
| Complexity standard                                                 |   |
| + Content                                                           |   |
| + Structure                                                         |   |
| - Filters                                                           |   |
| + Item Filtering                                                    |   |
| + Record Filtering                                                  |   |
| + Population Filtering                                              |   |
| Advanced/Designer Query Filtering Apply Advanced/Designer Query yes |   |
| Stored Query to apply DO:SOL 002: Transplant listing                | a |
| Show items in SQL filter                                            |   |
| + Record Sorting                                                    |   |
| - Lavout report                                                     |   |
| for columnar format                                                 |   |
| Max. # of rows per page                                             |   |
| Horizontal headers                                                  |   |
| + for status-like format                                            |   |
| + for guality format                                                |   |
| + for descriptives                                                  | ~ |

• If you mouse over the patient ID number you can see an overview of data entered for that patient. (Restricted to the items selected in the current report):

| Specify List Status Table Content    |           |          |                            |                   |             |                |               |  |  |  |
|--------------------------------------|-----------|----------|----------------------------|-------------------|-------------|----------------|---------------|--|--|--|
| Tue, Mar 07, 2017 [15:05:56] (n=985) |           |          |                            |                   |             |                |               |  |  |  |
| Display Options                      | MARK: CIC | Patient  | Centre Tx                  | Unit Tx           | Unit type   | Contact person | UPN Tx        |  |  |  |
| Ctrl Alt L Codes:Labels              | 8001      | 158      | TC                         | 3ghfgjf1gh5       | Haematology | df31gdf16g     | 3115616dfg    |  |  |  |
| Output Table                         | 8001      | 304      | TC                         | 3516gh1ft6h16gf   | Adults      | dfg61df6g      | 1df6dg        |  |  |  |
| Charachidden anna CET                | 8001      | 130      | TC                         | 3165165thf        | Haematology | dgdfg          | 156           |  |  |  |
| Show hidden rows                     | 8001      | 270      |                            |                   |             |                |               |  |  |  |
| Total # of rows 985                  | 8001      | 112      |                            |                   |             |                |               |  |  |  |
|                                      | 8001      | 131      | TC                         | 3 dghdfgh         | Adults      | fghfgh         | 65165         |  |  |  |
| No scroll bars                       | 8001      | 302      | TC                         | 3sdfsdf           | Oncology    | f1sd6f         | gd1f6g1df6g   |  |  |  |
| Column headers use labels            | 8001      | 382      | TC                         | 3151              | Oncology    | 1516g          | G16D51G6`     |  |  |  |
| Use esternal item servers            | 8001      | 31010    | : 8                        | 001               | BMT uni     | d6f51s6df      | 161s6df1      |  |  |  |
| Use external item names              | 8001      | Pat      | ient 3                     | 82                | Oncology    | h1dg16sdg      | 1616dgf1g     |  |  |  |
| Hide empty columns                   | 8001      | 1 Cer    | ntre Tx                    | C3                | Allograf    | 16d16fgh1drg   | dfg16df16g    |  |  |  |
|                                      | 8001      | 3(       |                            | 51                | Oncology    | sd1f31sd56f    | 16sfd1f3v     |  |  |  |
|                                      | 8001      | 31       | t type                     | 516a              | Haematology | sdf13          | s1d6f1s6      |  |  |  |
| Data Manager                         | 8001      | 211121   | NTX                        | 316D51G6"         |             |                |               |  |  |  |
|                                      | 8001      | 1!2nd    | initials 0                 | )F                | Adults      | d1fgd156fg     | 6161          |  |  |  |
| ADDITIONAL BACES                     | 8001      | 1(1st    | initials N                 | 4                 | Paediatrics | dg16er         | g16d1g6       |  |  |  |
| ADDITIONAL PAGES                     | 8001      | 11 Dat   | e of birth 🛛 1             | 965/04/08         | Oncology    | sd1f6s16df     | d1d5f16gd1f6g |  |  |  |
|                                      | 8001      | Dia      | gnosis date <mark>1</mark> | 970/04/08 {exact} | Allograf    | sdfs1df        | 1616sdf       |  |  |  |
|                                      | 8001      | 31 Dia   |                            | ADS/MPN           | Oncology    | h16fgh         | 1d65fg        |  |  |  |
|                                      | 8001      | 14<br>14 | CT type                    | sourdarua (exact) | Adults      | sdf1           | d1gdf16g      |  |  |  |
|                                      | 8001      | 14 HS    | CT number                  | First             | BMT uni     | dfg1dfg5       | fgh13f1gh5    |  |  |  |
|                                      | 8001      | 75       | ic                         | 3g11502113        |             | sdf1s          | 513           |  |  |  |
|                                      | 8001      | 141      | TC                         | 3ddfgdfg          | Allograf    | dgh3dfgh1      | 161           |  |  |  |
|                                      |           |          |                            |                   |             |                |               |  |  |  |

• FOR THOSE WITH DATA ENTRY ACCESS: It is possible to view the patient data entered by **Right**-clicking in the **MARK**: column next to the patient ID if you need to make any modifications:

| MARK:  | CIC  | Patient | Centre Tx | Unit Tx        |
|--------|------|---------|-----------|----------------|
|        | 8001 | 158     | TC3       | ghfgjf1gh5     |
|        | 8001 | 304     | TC3       | 516gh1ft6h16gf |
|        | 8001 | 130     | TC3       | 165165thf      |
| $\geq$ | 8001 | 270     |           |                |
|        | 8001 | 112     |           |                |
|        | 8001 | 131     | TC3       | dghdfgh        |
|        | 8001 | 302     | TC3       | sdfsdf         |
|        | 8001 | 382     | TC3       | 151            |
|        | 8001 | 303     | TC3       | d1fg6d16fg     |

### Getting Output from the Report

**Report output – step by step** 

- We recommend you change codes to labels every time before getting the output so that you can easily interpret the output results
- **Left**-click on the **print icon** if you want to start the process of preparing to print, or conversion of the current window to another application such as Excel

Data Entry Report Export Help Filter [8003][DEMO][City\_2] E 🔓 🏹 📩 🔍 🛑 🜫 Specify List Status Table Content

- Note that 2 pop-up windows are created. One which contains identical information to the current report, and to the left you will see the "output handling" window
- Click on **Convert Output**

|                  | Output Handling                                                                                                    |
|------------------|----------------------------------------------------------------------------------------------------|
|                  | Direct Print Print Preview Change Layout                                                                                                    |
|                  | E-mail Output Convert Output                                                                                                    |
|                  | Conversion options                                                                                                    |
| Below<br>one or  | is a list of objects taken from the output screen. You may first <b>selec</b><br>more of those objects                                             |
|                  | to prepare for copy to the Clipboard (press Ctrl-C yourself and afterwards Ctrl-V in another program)                                              |
|                  | to automatically export the selected tables to Excel<br>(keep Shift pressed for faster conversion without CSS styles)                              |
|                  | to automatically export the selected tables to Word                                                                                                |
| Redis<br>Colun   | play all tables<br>nnarTable                                                                                                    |
| You m<br>selecti | hay also hide or <b>show</b> certain parts of the screen before printing by<br>ing one or more tables and then either <u>exclude</u> them from the |

• Click on **ColumnarTable** 

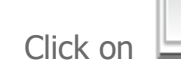

•

to automatically convert to Excel (creating new sheets on the fly).

- Keep the Shift key pressed when you click on the Excel option for a faster conversion to Excel without any formatting,
- Your list should now appear in Excel (Sheet 2)

#### **Exercise I:**

- GO BACK TO THE MAIN **REPORT** SCREEN. (Close the print output windows if they are still open).
- Click SPECIFY
- IN STORED REPORT SPECIFICATIONS
- Click **PROJECT**

Load any report from the **transplant index** (except transplant index: all) e.g 2012. Click 'Search among the titles' to search by a keyword instead of scrolling:

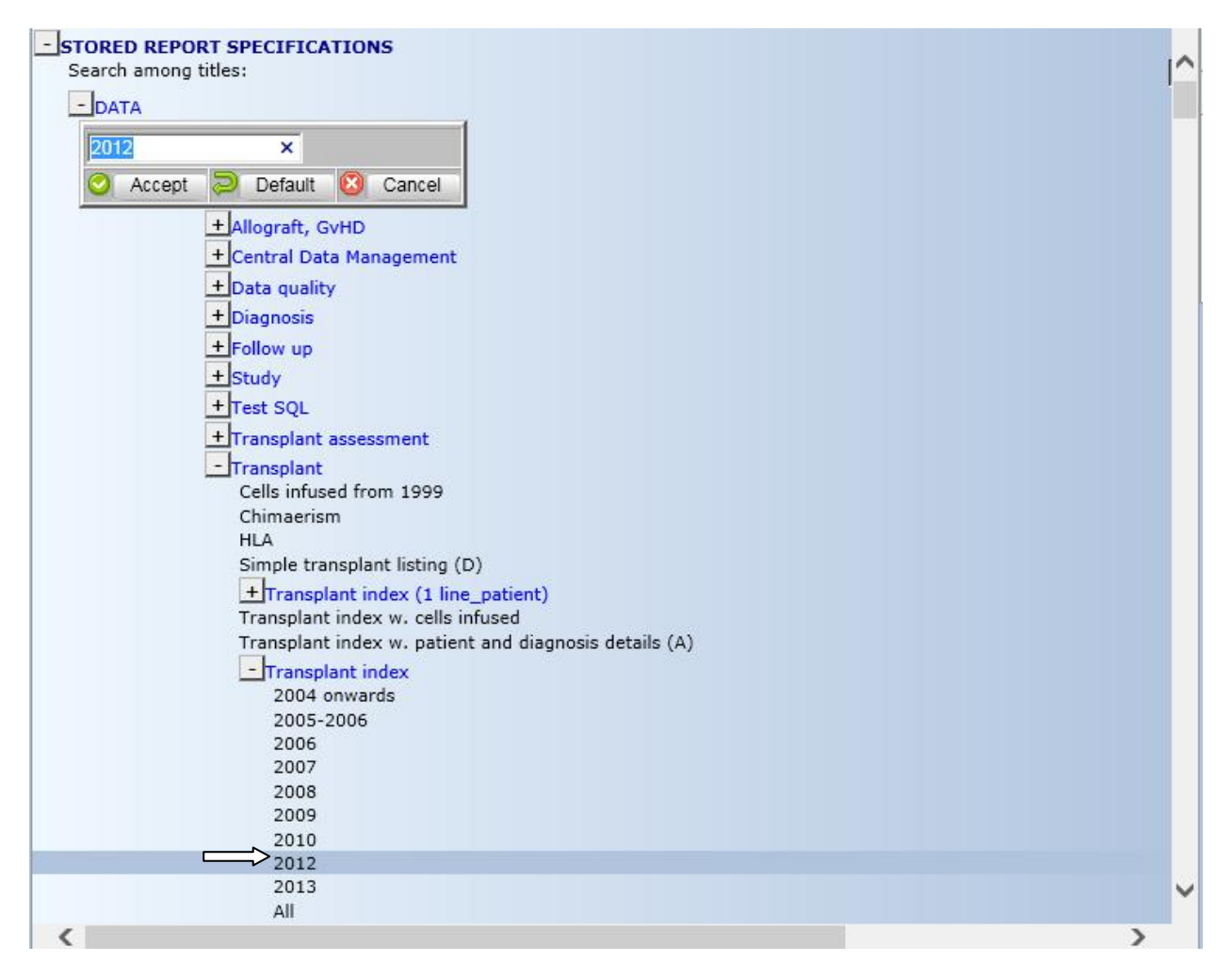

Click on the report title. [Generate Report] then copy and paste into Excel

#### **B. DESCRIPTIVE REPORTS (Frequencies and Cross Tabulations)**

Load a Descriptive Report – eg Main Disease Subclassification

- GO BACK TO THE MAIN **REPORT** SCREEN.
- Click SPECIFY
- IN STORED REPORT SPECIFICATIONS
- Click on the folders below, or quicker: search by keywords "main disease sub" and you will see the report title highlighted
- Click DATA
- Click **DESCRIPTIVE**
- Click STANDARD
- Click **PROJECT**
- Click FREQUENCY
- Click **DIAGNOSIS**

#### Click MAIN DISEASE SUBCLASSIFICATION

| rioq                                                                                                    |   |
|----------------------------------------------------------------------------------------------------|---|
| - STORED REPORT SPECIFICATIONS                                                                                  |   |
| Search among titles: main disease sub                                                                           | ^ |
| - DATA                                                                                                    |   |
| + COLUMNAR                                                                                                    |   |
| + SURVIVAL                                                                                                    |   |
| - DESCRIPTIVE                                                                                                   |   |
| - STANDARD                                                                                                    |   |
| - Project                                                                                                    |   |
| + Data quality                                                                                                  |   |
| - Freq                                                                                                    |   |
| + Allo                                                                                                    |   |
| + Cell therapy                                                                                                  |   |
| + Complications (non infectious)                                                                                |   |
| + Data quality                                                                                                  |   |
| - Diagnosis                                                                                                    |   |
| Global subclassificaiton                                                                                        |   |
| Global subclassification with multiple HSCT                                                                     |   |
| MDS and MDS subclassification                                                                                   |   |
| MDS and MPS subclassification<br>Number of indications per HSCT for natients with more than 1 HSCT 2000 onwards |   |
| + Drugs                                                                                                    |   |

• Select GENERATE Report (=LOAD+Generate)

| https://www3.clinicalresearch.nl/ - MEDAB[NEW][EBMT][S][promise8003s][CIC:8003(9)] [Med-                                                                                                    | AB: All - Internet Explorer                                                                                                    |                                                                                                    |
|----------------------------------------------------------------------------------------------------|----------------------------------------------------------------------------------------------------|----------------------------------------------------------------------------------------------------|
| <u>D</u> ata Entry <u>R</u> eport Export <u>H</u> elp <u>E</u> ilter                                                                                                    | I                                                                                                    | 14:42                                                                                                    |
|                                                                                                    |                                                                                                    |                                                                                                    |
| Specify List Status Table Content                                                                                                    |                                                                                                    | Report General Info                                                                                                    |
| Erequency of dia                                                                                                    | anosis                                                                                                    | Monday March 07 2016 14(41                                                                                                    |
| Diagnosis Count Total % Valid % Cumul %                                                                                                    | -                                                                                                    | - TABLES                                                                                                    |
| Acute leukaemia         1         52         39%         39%         39%           Chronic leukaemia         2         11         6%         8%         47%           Lymphoma         3         5         25%         25%         73%           Plasma cell disorders         4         21         16%         16%         88%           Solid tumours         5         3         2%         29         90%           MDSMPN         6         10         7%         7%         99%           Bone marrow failure         7         2         1%         1%         99%           Hemoglobinopathies         11         1         1%         135         135           counting Diagn-records         135         135         135         135 | Bone marrow<br>failure:<br>2 (1.5%)<br>NDS/MN:<br>10 (7.4%)<br>Solid tumours:<br>3 (2.2%)<br>Plasma cell<br>diorders:<br>21 (15.6%)<br>Lymphoma:<br>35 (25.9%)<br>Lymphoma:<br>10 (2.4%)<br>Chronic leukaemia:<br>11 (8.1%) | Show all tables     Jump to     DISMCLFD (Diagnosis)     DISMCLFD (Diagnosis)     VAL (LALL: TRA classification]     VAL (LALL: TRA classification]     VAL (LALL: Thremological classification]     VALLIALL VHO descriftation]     VALLSUBC (Dher dravic leukaemia diagnosis)     VCHLSUB (CML subclassification]     VCHLSUB (CML subclassification]     VCHLSUB (LML subclassification]     VCHLSUB (LML subclassification]     VCHLSUB (LML subclassification]     VCHLSUB (LML subclassification]     VCHLSUB (LML subclassification]     VCHLSUB (LML subclassification]     VCHLSUB (LML subclassification]     VCHLSUB (LML subclassification]     VCHLSUB (LML subclassification]     VCHLSUB (LMM phone WHO subclassification)]     HODGALN (Hodgins type]     VVLCES (LMM phone WHO subclassification)]     HOUGALN (Hodgins type]     VLCESSI (LM regionary Flasma cell disorders]                                                                                                    |
| Actafe keskaemia diagnosis         Count Total % Vaid % Cumul %           (sysmis)         null         83         61%         0%           AML & Related Precursor Neoplasms         1         39         25%         75%           Precursor Lymphoid Neoplasms (old ALL)         2         12         9%         23%         98%           Natural killer (MK) cell lymphoblastic leukaemia         7         1         1%         2%         100%           TOTAL         135         52         52         52         53                                                                                                    | Natural killer<br>(KK) cell<br>lymphoblastic<br>leukaemia:<br>1 (1.5%)<br>Precursor<br>(old AL):<br>12 (23.1%)<br>AML & Related<br>Precursor<br>Neoplasms<br>(old AL):<br>12 (25.0%)                                        | VPLCEDS3 [Type of Multiple myeloma]<br>VSOLTUHO [Solid Humor classification]<br>VHDSMPS [MDS and Myeloproliferative neoplasms]<br>BMFSACQ [Acquired BM failure syndrome]<br>BMFSGEN [Centic BM failure syndrome]<br>IMHODE [Inherited disorders]<br>VINEERR3 [Inherited disorders]<br>VINEERR3 [Inherited disorders]<br>VINEERR3 [Inherited disorders]<br>VINEERR3 [Inherited disorders]<br>VINEERR3 [Inherited disorders]<br>VINEERR3 [Inherited disorders]<br>VINEERR3 [Inherited disorders]<br>VINEERR3 [Inherited disorders]<br>VINEERR3 [Inherited disorders]<br>VINEERR3 [Inherited disorders]<br>VINTOMIX [Autommune: consective tissue]<br>VAUTOMIX [Autommune: Activitis]<br>VAUTOMIX [Autommune: Activitis]<br>VAUTOMIX [Autommune: Hematological disorders]<br>VAUTOMIK [Autommune: Hematological]<br>VAUTOMIK [Autommune: Hematological]<br>VAUTOMIK [Autommune: Hematological]<br>VAUTOMIK [Autommune: Hematological]<br>VAUTOMIK [Autommune: Hematological]<br>VAUTOMIK [Autommune: Hematological]<br>VAUTOMIK [Autommune: Hematological]<br>VAUTOMIK [Autommune: Hematological]<br>VAUTOMIK [Autommune: Hematological]<br>VAUTOMIK [Autommune: Hematological]<br>VAUTOMIK [Autommune: Hematological]<br>VAUTOMIK [Autommune: Hematological]<br>VAUTOMIK [Intelassemini type]<br>AACOD21 [Disease classification] |
| AML: FAB classification         Count Total % Valid % Cumul %           {sysmis}         null 135         100%         0%           TOTAL         135         0         counting Diagn-records                                                                                                    |                                                                                                    |                                                                                                    |
|                                                                                                    |                                                                                                    | ۹ 100% ح                                                                                                    |

- You will see frequency tables by main diagnoses and their sub-classifications.
- **Left**-click on the [Show all tables] button or a single item e.g. VAML to generate the graphics in the Output window

| - TABLES | 3                                          |  |
|----------|--------------------------------------------|--|
|          | Show all tables                            |  |
| -Jum     | p to                                       |  |
| DIS      | SMCLFD [Diagnosis]                         |  |
| VA       | CLEUK [Acute leukaemia diagnosis]          |  |
| VA       | ML [AML: FAB classification]               |  |
| AM       | L [AML WHO classification]                 |  |
| ALL      | L [ALL WHO classification]                 |  |
| VA       | LLIMCL [ALL: Immunological classification] |  |
| VC       | HRLEUK [Chronic Leukaemia classification]  |  |

Getting Output from the Report

- Again you can copy into Excel using the print icon
- Click Show all tables
- Click the **PRINT ICON**
- Click [CONVERT OUTPUT]

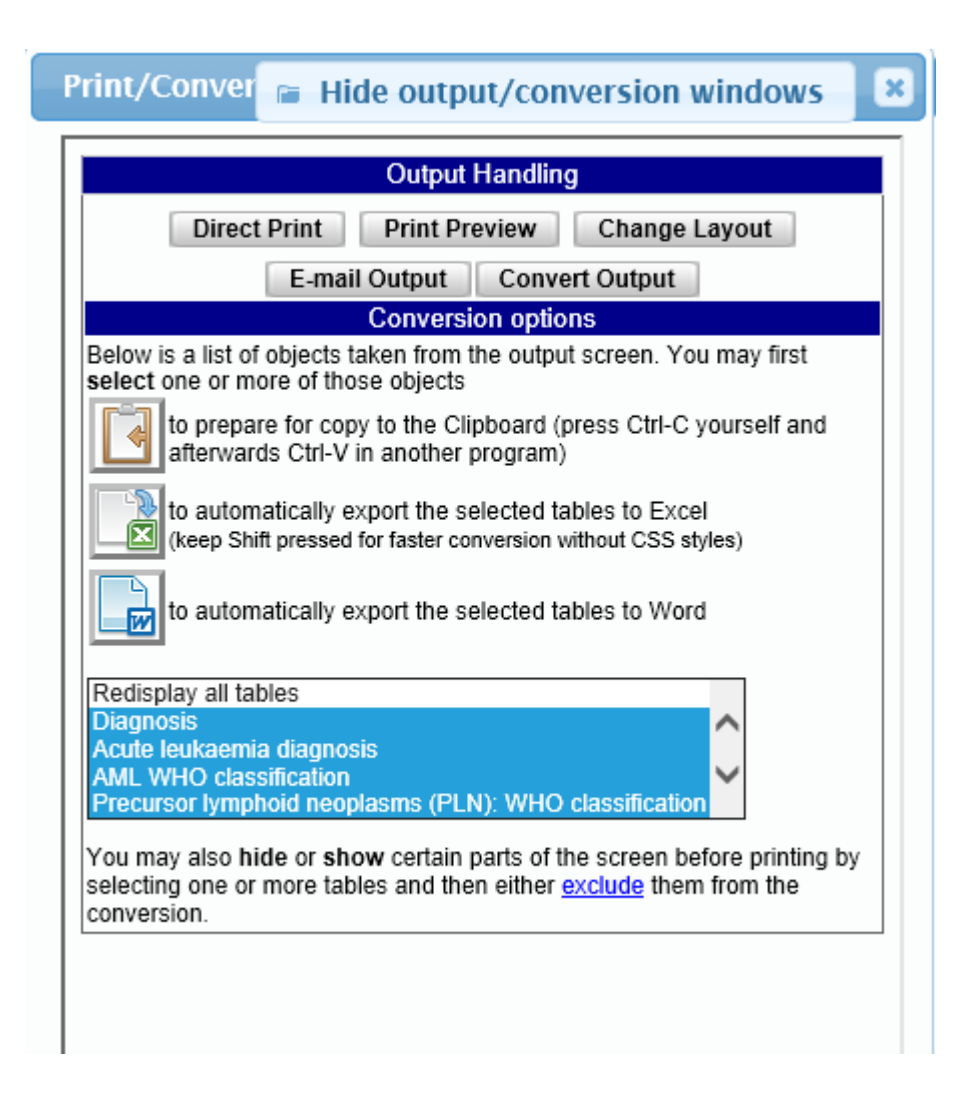

- Note 'Redisplay all tables' at the beginning of the list will clear your current selection
- Select one or more tables from the list to transfer to Excel
- Pressing the Shift key highlights consecutive tables in the list
- Pressing the Ctrl key highlights multiple tables in any order
- Copy to clipboard

<u>OR</u>

• Click on the Excel icon to paste the tables directly to a new sheet in Excel

#### ADDITIONAL EXAMPLE – e.g. WITH DONOR RELATION.

- GO BACK TO THE MAIN **REPORT** SCREEN. (Close the print output windows if they are still open).
- Click SPECIFY
- IN STORED REPORT SPECIFICATIONS
- Again you can click on the folders below, or quicker: search by keywords "type of donor" and the report title will be highlighted
- Click **DATA**
- Click **DESCRIPTIVE**
- Click STANDARD
- Click **PROJECT**
- Click FREQUENCY
- Click ALLO
- Click **TYPE OF DONOR**

| Data Entry Report Export Help Filter MEDAB [8001][DEMO][City_1                                                                                                    | 1)                                                                                                    |
|----------------------------------------------------------------------------------------------------|----------------------------------------------------------------------------------------------------|
| Specify List Status Table Content                                                                                                    | in                                                                                                    |
| DATA REPORTS                                                                                                    | Freq::Diagnosi                                                                                                    |
| REPORT & QUERY SPECIFICATION     Generate Report     Save Report Specification     Redisplay this tree     Conversions     Class, Format & Complexity     New Report Specification     Choose Report Class     data     Format     descriptive     t Content     Structure     # of item(s) for statistical description     # of item(s) to crosstabulate with     Save Section | STORED REPORT SPECIFICATIONS Search among titles: type of donor      DATA     COLUMINAR     SURVIVAL     DESCRIPTIVE     STANDARD     Project     Data quality     Freq     Allo     Centres     HLA reported during 2015, donor     HLA reported during 2015, patient     Type of donor |

- Select GENERATE Report (=LOAD+Generate)
- Note that the number of donors is often higher than the number of allo transplants, due to the number of multiple donors for some transplants.
- When the table appears, click on the name of the link you want to see e.g.
   left-click on `unknown' to see which patient has HLA match `unknown', or click any other type:

| HLA match                                  | Count | Total % | Valid % | Cumul % |      |
|--------------------------------------------|-------|---------|---------|---------|------|
| {sysmis}                                   | null  | 7       | 2%      |         | 0%   |
| Identical sibling                          | 1     | 128     | 46%     | 47%     | 47%  |
| Syngeneic                                  | 2     | 7       | 2%      | 3%      | 50%  |
| Matched other relative                     | 4     | 16      | 6%      | 6%      | 56%  |
| Matched unrelated                          | 5     | 6       | 2%      | 2%      | 58%  |
| Mismatched relative 6                      |       | 6       | 2%      | 2%      | 60%  |
| Mismatched unrelated 7                     |       | 5       | 2%      | 2%      | 62%  |
| Unrelated                                  | 8     | 103     | 37%     | 38%     | 100% |
| unknown                                    | 3     | 1%      |         | 100%    |      |
| TOTAL                                      | 281   |         | 271     |         |      |
| <ul> <li>counting Donor-records</li> </ul> |       |         |         |         |      |

• You can see the tabs have changed i.e. **Table** to **List**:

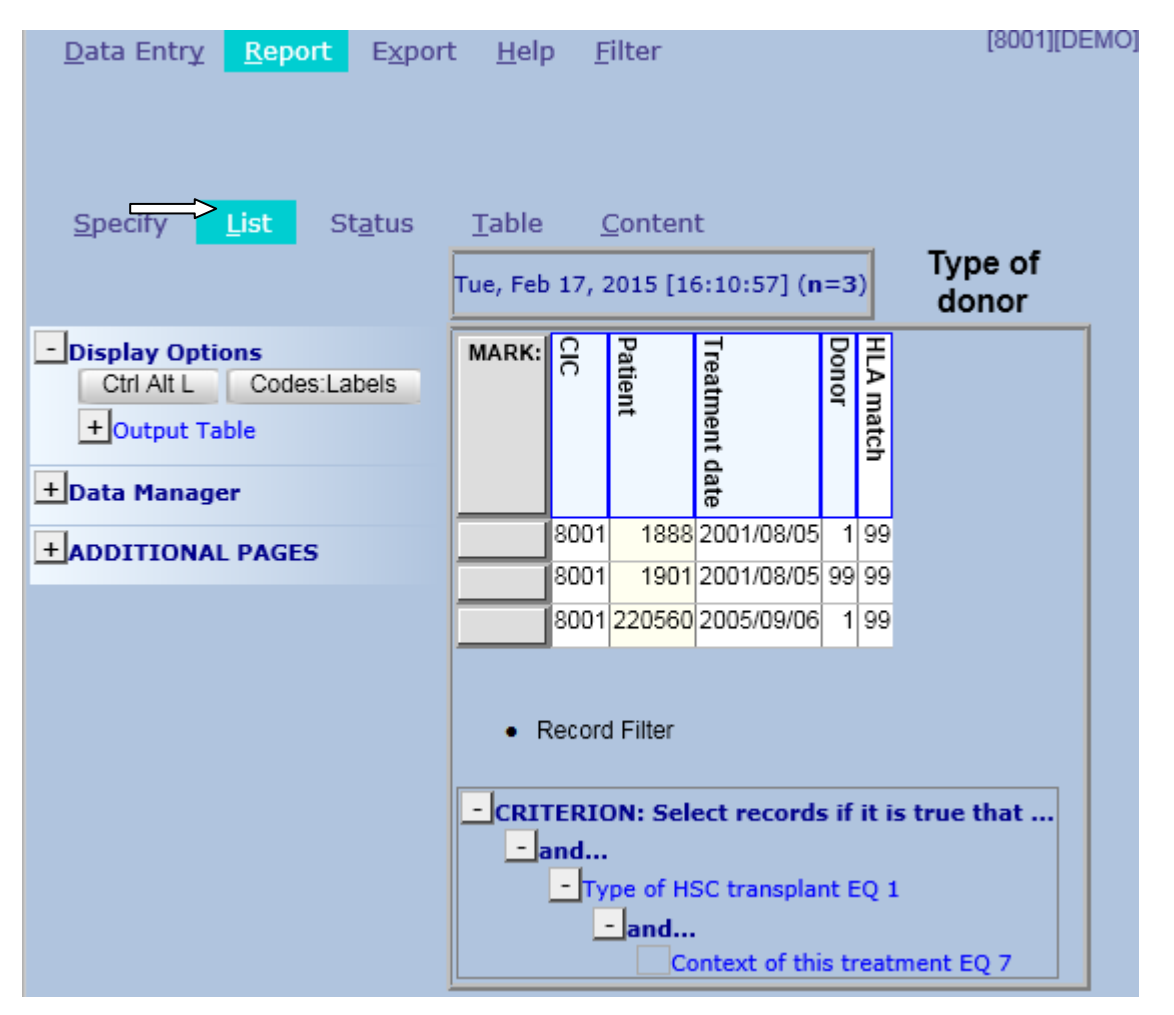

The list you are now looking at has the same properties as those we saw when we ran a columnar report. ie: can change codes to labels, sort, print, etc. Data Entry Modification

- `Load' the patient (**Right** Click) in the MARK column to switch directly to data entry
- Note the Tabs have changed again
- Have a look at the record locator in the data entry screen (it relates back to the database table structure shown on page 2)
- Handy tip: If you **right**-click on a table heading in the record locator you can see an overview of the data that has been entered for that table

| <form></form>                                                                                                    | https://www3.clinicalresearch.nl/ - MEDAB[NEW][EBMT][S][promis                                                            | e8003s][CI0                             | C:8003(9)] [Med-AB: All - In | ternet Explorer                  |                 |                       |                           |                                            |        |
|----------------------------------------------------------------------------------------------------|----------------------------------------------------------------------------------------------------|-----------------------------------------|------------------------------|----------------------------------|-----------------|-----------------------|---------------------------|--------------------------------------------|--------|
|                                                                                                    | Data Entry Report Export Help Filter                                                                                      |                                         |                              | I                                |                 |                       |                           | 15:                                        | 46     |
|                                                                                                    | ProMISe has computed some additional modifications for the<br>Please save these pending changes as soon as convenient for | current c                               | ase, which also need to      | be saved.                        |                 | <b>A</b> 2 <b>(</b> ) | ) 🛛 🗖 🖪 🗖                 | 🚍 🔍 📻 🗢 🛛 🐥 📃 🛛                            |        |
|                                                                                                    |                                                                                                    | ,,,,,,,,,,,,,,,,,,,,,,,,,,,,,,,,,,,,,,, |                              |                                  |                 | Data Entry            | Browser/Server            |                                            |        |
|                                                                                                    | Index Editor Overview                                                                                                    |                                         |                              |                                  |                 |                       | <b>1</b> Registry default |                                            |        |
|                                                                                                    | 3.9 Patient                                                                                                    | value                                   | label                        |                                  |                 | 11 and the set        |                           |                                            |        |
|                                                                                                    | CIC                                                                                                    | 8003                                    | 8003                         |                                  |                 | + Actions             |                           |                                            |        |
| Circle (Ld)       Any wavelety is       Any wavelety is       Any                                                                                                    | Patient                                                                                                    | 8002                                    | 8002                         |                                  |                 | Comparison of the law | NCCT MED R socialization  | Create Delete Move/ pending                |        |
|                                                                                                    | Patient data                                                                                                    |                                         |                              |                                  |                 | Are you adding M      | 2                         | Copy Save modifications Show C             | Jancel |
|                                                                                                    | Form information                                                                                                    |                                         |                              |                                  |                 | UPN                   | 4567                      | - Record Locator                           | _      |
| Producting function during function during functin during function during function during funct | Form about to be entered                                                                                                  | 12                                      | HSCI MED-B registration      |                                  |                 | Date of birth         | 1965/02/15                | - Patient [8003] 8002                      | -      |
| Projecting at languing protones below one all day registered         For subsequent treatment: same centre?         For subsequent treatment: same centre?         Product operating at languing product operating at languing treatment: same centre?         Product operating at languing product operating at languing treatment: same centre?         Product operating at languing product operating at languing treatment: same centre?         Product operating at languing product operating at languing treatment: same centre?         Product operating at languing product operating at languing treatment: same centre?         Product operating at languing treatment: same centre?         Product operating at languing treatment: same centre?         Product operating at languing treatment same centre?         Product operating at languing treatment same centre?         Product operating at languing treatment same centre?         Product operating at languing treatment same centre?         Product operating at languing treatment same centre?         Product operating at languing treatment same centre?         Product operating at languing treatment same centre?         Product operating at languing treatment same centre?         Product operating at languing treatment same centre?         Product operating at languing treatment same centre?         Product operating at languing treatment same centre?         Product operating at languing treatment same centre                                                                                                    | Are you adding Med-B items to a Med-A registration?                                                                       |                                         |                              |                                  |                 | Are you adding M      | ?                         | Patient [0003] 0002                        |        |
| Productive description       Productive description       Productive description         Productive description       Productive description       Productive description       Productive description         Productive description       Productive description       Productive description       Productive description       Productive description         Productive description       Productive description       Productive descripti                                                                                                    | To which registered transplant number are you adding data?                                                                |                                         |                              | ·                                |                 |                       | -1                        | Diagn 2007/02/01 [Main indicatio]          |        |
| Point subsequent heatings:                                                                                                    | For subsequent treatment: same diagnosis?                                                                                 |                                         |                              | A click below will go to         | Show empty      | itoms                 |                           | - Treat 2007/02/01 [Non graft treatment]   |        |
| For dispendent learner       Image: A later is and the last transplant       B003 City, 2 [17:2]         Patient dispendent learner       B003 City, 2 [17:2]         Name of unit to team for the last transplant       ABM         And to the last transplant       To the last transplant         Area do units transplant       Patient dispendent learner         Area do units transplant       Patient dispendent learner         Area do units transplant       Patient dispendent learner         Area do units transplant       Patient dispendent learner         Area do units transplant       Patient dispendent learner         Area do units transplant       Patient dispendent learner         Area do units transplant       Patient dispendent learner         Area do units transplant       Patient dispendent learner         Area do units transplant       Patient dispendent learner         Area do units transplant       Patient dispendent learner         Area do units transplant       Non-         Area do units transplant       Non-         Area do units transplant       Non-         Area do units transplant       Non-         Area do units transplant       Non-         Area do units transplant       Non-         Patient disser number too y boo pono       1486 <t< td=""><td>For subsequent treatment: same centre?</td><td></td><td>·\$.</td><td>that item on that record</td><td>onow empty</td><td>101113</td><td></td><td>and a contract of prior grant a cautioning</td><td></td></t<>                                                                                                    | For subsequent treatment: same centre?                                                                                    |                                         | ·\$.                         | that item on that record         | onow empty      | 101113                |                           | and a contract of prior grant a cautioning |        |
| Patient information       Image Patient information       Image Patien                                                                                                    | For subsequent treatment: same unit or team?                                                                              |                                         |                              | CIC                              | 8003            |                       |                           | Drug Cyclophosphamide / Endoxan            |        |
| Centre for fast transplant       8003 City_2 (TC2)         Name of unit of team for the last transplant       AM         Type of unit or team for the last transplant       BMT unit         Contact person for the last transplant       BMT unit         Contact person for the last transplant       BMT unit         Contact person for the last transplant       BMT unit         Contact person for the last transplant       BMT unit         Date of the 1st opt       Excort Creation date       2012/06/07 1623:00         Date of the 1st opt       D1200/1000000000000000000000000000000000                                                                                                    | Patient information                                                                                                    |                                         |                              | Patient                          | 8002            |                       |                           | Drug Fludershipe                           |        |
| Name of unit of team for the last transplant       AbM       AbM <t< td=""><td>Centre for last transplant</td><td>8003</td><td>City 2 [TC2]</td><td>Diagnosis date</td><td>2007/02/01 (ex</td><td>(act)</td><td></td><td></td><td></td></t<>                                                                                                    | Centre for last transplant                                                                                                | 8003                                    | City 2 [TC2]                 | Diagnosis date                   | 2007/02/01 (ex  | (act)                 |                           |                                            |        |
| Type of unit or learn for the list transplant       T       BMT unit       Contact pression to the list transplant       FMT unit       Contact pression to the list transplant       FMT unit       Contact pression to the list transplant       FMT unit       Contact pression to the list transplant       FMT unit       Contact pression to the list transplant       FMT unit       Contact pression to the list transplant       FMT unit       Contact pression to the list transplant       FMT unit       Contact pression transplant       FMT unit       Contact pression transplant       FMT unit       Contact pression transplant       FMT unit       FMT unit       Contact pression transplant       FMT unit       FMT unit <td>Name of unit or team for the last transplant</td> <td>ABM</td> <td>ABM</td> <td>Record creation date</td> <td>2012/06/07 16:</td> <td>23:00</td> <td></td> <td>Drug CD20(rituximab,mabthera)</td> <td></td>                                                                                                    | Name of unit or team for the last transplant                                                                              | ABM                                     | ABM                          | Record creation date             | 2012/06/07 16:  | 23:00                 |                           | Drug CD20(rituximab,mabthera)              |        |
| Contact person for the last transplant       DR SMITH       DR SMITH       DR SMITH         Jate of the fast report       2012005/10       Main indication is diagnosis       Main indication is diagnosis         Jate of the fast report       2012005/10       Main indication is diagnosis       Main indication is diagnosis         Jungue Patient Monter/Coeglinem       4567       4567       Main indication is used.       Main indication is used.         Patient dossier number (Optional)       4567       4567       Bease classification       NHL       Main indication is used.         Data of birts frame       F       F       Disease classification       NHL       Disease classification       NHL       Invol       Asset 200707070 [Complete remission]       Disease classification       NHL       Disease classification       NHL       Disease classification       NHL       Disease classification       NHL       Disease classification       NHL       Disease classification       NHL       Disease classification       NHL       Disease classification       NHL       Disease classification       NHL       Disease classification       NHL       Disease classification       NHL       Disease classification       NHL       Disease classification       NHL       Disease classification       NHL       Disease classification       Disease classification       NHL <td>Type of unit or team for the last transplant</td> <td>7</td> <td>BMT unit</td> <td>Record modification date</td> <td>2012/06/07 16:</td> <td>:23:00</td> <td></td> <td>Assel 2007/02/01 Main indication diagno</td> <td>eiel</td>                                                                                                    | Type of unit or team for the last transplant                                                                              | 7                                       | BMT unit                     | Record modification date         | 2012/06/07 16:  | :23:00                |                           | Assel 2007/02/01 Main indication diagno    | eiel   |
| Area code where patient lived at time of HSCT(optional)       01/20/5/10       01/20/5/10       01/20/5/10       01/20/5/10       01/20/5/10       01/20/5/10       01/20/5/10       01/20/5/10       01/20/5/10       01/20/5/10       01/20/5/10       01/20/5/10       01/20/5/10       01/20/5/10       01/20/5/10       01/20/5/10       01/20/5/10       01/20/5/10       01/20/5/10       01/20/5/10       01/20/5/10       01/20/5/10       01/20/5/10       01/20/5/10       01/20/5/10       01/20/5/10       01/20/5/10       01/20/5/10       01/20/5/10       01/20/5/10       01/20/5/10       01/20/5/10       01/20/5/10       01/20/5/10       01/20/5/10       01/20/5/10       01/20/5/10       01/20/5/10       01/20/5/10       01/20/5/10       01/20/5/10       01/20/5/10       01/20/5/10       01/20/5/10       01/20/5/10       01/20/5/10       01/20/5/10       01/20/5/10       01/20/5/10       01/20/5/10       01/20/5/10       01/20/5/10       01/20/5/10       01/20/5/10       01/20/5/10       01/20/5/10       01/20/5/10       01/20/5/10       01/20/5/10       01/20/5/10       01/20/5/10       01/20/5/10       01/20/5/10       01/20/5/10       01/20/5/10       01/20/5/10       01/20/5/10       01/20/5/10       01/20/5/10       01/20/5/10       01/20/5/10       01/20/5/10       01/20/5/10       01/20/5/10       01/20/5/10                                                                                                    | Contact person for the last transplant                                                                                    | DR SMITH                                | DR SMITH                     | How approximate is the Index Dat | This month      |                       |                           | Terrel Dana Manani                         | anay   |
| Date of the 1st report       2012/05/10         Date of the 1st report       0         Pate of the 1st report       0         Pate of the 1st report       0         Pate of the 1st report       0         Pate of the 1st report       0         Pate of the 1st report       0         Pate of the 1st mame       0         Date of birth of the patert       16650/215         Sex of the patert       1         Patert Allow of the patert       1         Patert Allow of the patert       1         Patert Allow of the patert       1         Patert Allow of the patert       1         Patert Allow of the patert       1         Patert Allow of the patert       1         Patert Allow of the patert       1         Patert Allow of the patert       1         All ndex clade for new record       0         All ndex clade for new record       0         All ndex clade for new record       0         All ndex clade for new record       0         All ndex clade for new record       0         All ndex clade for new record       0         All ndex clade for new record       0         All ndex clade for new record       0 <tr< td=""><td>Area code where patient lived at time of HSCT(optional)</td><td></td><td></td><td>Type of diagnosis</td><td>Main indication</td><td>diagnosis</td><td></td><td>Invol Bone Marrow</td><td></td></tr<>                                                                                                    | Area code where patient lived at time of HSCT(optional)                                                                   |                                         |                              | Type of diagnosis                | Main indication | diagnosis             |                           | Invol Bone Marrow                          |        |
| Date of the last report       INO         Pattern in mail (virturentational study / trial       1         Unique Pattern Number (Obtinal)       4567         Pattern in mail (virturentational study / trial)       4567         Pattern in mail (virturentational study / trial)       4567         Pattern in mail (virturentational study / trial)       4567         Pattern in mail (virturentational study / trial)       4567         Pattern in mail (virturentational study / trial)       4567         Pattern in mail (virturentational study / trial)       4567         Pattern in mail (virturentational study / trial)       4567         Base of he pattern Aumone       Pattern in mail (virturentational study / trial)       Virturentational study / trial         Pattern in mail (virturentational study / trial)       106502715       Disease classification       NHL         Disease classification       NHL       Disease classification       NHL       Disease classification         A. Index code for new record       A. Index code for new record       A. Index code for new record       A. Index code for new record       A. Index code for new record       A. Index code for new record       A. Index code for new record       A. Index code for new record         A. Index code for new record       A. Index code for new record       A. Index code for new record       A. Index code for new r                                                                                                    | Date of the 1st report                                                                                                    | 2012/05/10                              | 2012/05/10                   | Diagnosis                        | Lymphoma        | rulagnosis            |                           | Invol Nodes above diaphragm                |        |
| Patient in nat / International study / Irial     1 No       Unique Patient Number/code (when by hospital     467       Patient dossier number (Optional)     467       467     4667       Biggin     9       Systemic symptoms     9       Systemic symptoms     9       Date of birth of the patient     10660/2015       Patient ACI for the patient     10660/2015       At mode date for new record     2       At index code for new record     -       At index code for new record     -       At index code for new record     -       At index code for new record     -                                                                                                    | Date of the last report                                                                                                   |                                         |                              | Age at this diagnosis            | 41.96           |                       |                           | Asse1 2007/07/01 [Complete remission]      |        |
| Drique Patient Number/Ode given by hospital       467       467         Pratent dosser number (Optimal)       467       467         Inflatility first name       p       p       p         Date of birth of the patient       166502715       p       p         Disease classification       NHL       p       p       p         Disease classification       NHL       p       p       p       p         A: Index clain for new record       1       A       p       p                                                                                                    | Patient in nat / international study / trial                                                                              | 1                                       | No                           | I ymphoma WHO subclassification  | L vmphoplasma   | acytic lymphoma       |                           |                                            |        |
| Patient does et number (2000na)       4567       4567         Initialis (first name       D       D       D         Disease classification       NHL       D       D       D         Date of bind of the patient       16502/15       B       D       D       D       D         Patient ABO tood group       1       A       A <td>Unique Patient Number/code given by hospital</td> <td>4567</td> <td>4567</td> <td>Stage</td> <td>Ń</td> <td>,,</td> <td></td> <td>- Vice 2009/08/01 [Non graft treatment]</td> <td></td>                                                                                                    | Unique Patient Number/code given by hospital                                                                              | 4567                                    | 4567                         | Stage                            | Ń               | ,,                    |                           | - Vice 2009/08/01 [Non graft treatment]    |        |
| Indults     Indults                                                                                                    | Patient dossier number (Optional)                                                                                         | 4567                                    | 4567                         | Systemic symptoms                | B               |                       |                           | Drug R-CHOP                                | ×      |
| Initials/Jaminy Tatility       Description         Data of birth of the patient       1965/02/15         Sex of the patient       1 Male         Patient Rhouse factor       2         Present       Market Result         A Index data for new record       1         A Index code for new record       1         A Index code for new record       1         Base of the patient Rhouse factor       1         Base of the patient Rhouse factor       1         A Index code for new record       1         Base of the patient Rhouse factor       1         Base of the patient Rhouse factor       1         Base of the patient Rhouse factor       1         Base of the patient Rhouse factor       1         Base of the patient Rhouse factor       1         Base of the patient Rhouse factor       1         Base of the patient Rhouse factor       1         Base of the patient Rhouse factor       1         Base of the patient Rhouse factor       1         Base of the patient Rhouse factor       1         Base of the patient Rhouse factor       1         Base of the patient Rhouse factor       1         Base of the patient Rhouse factor       1                                                                                                    | Initial(s) first name                                                                                                    | -                                       | P                            | Disease classification           | NHL             |                       |                           |                                            |        |
| Date of bill of the planet.     1960/02/19       Sex of the planet.     1 Male       Planet.     1 Male       Planet.     1 A       Planet.     1 A       Planet.     2 Present       A. Index code for new record     1       A. Index code for new record     1       B. Index code for new record     1       B. Index code for new record     1                                                                                                    | Initial(s) family hame                                                                                                    | 0005/00/45                              | 0                            |                                  |                 |                       |                           |                                            |        |
| Second and Definition     1 Mate       Patient RD look group     1 A       Patient RD look group     1 A       Patient RD look group     2 Present       A Index date for new record     Patient reformation       A Index code for new record     Patient reformation       We record creation     Patient reformation       We record creation     Patient reformation       We record creation     Patient reformation       We record creation     We record creation       We record creation     We record creation                                                                                                    | Pare of bird of the patient                                                                                               | 1903/02/13                              | Mala                         | <u>'</u>                         |                 |                       | _                         | - Chapters & Sections                      |        |
| Patient Rhesus factor     2) Present       At Index code for new record     Patient data       A. Index code for new record     Patient data       A. Index code for new record     Patient data       B. Management     4. Ethicity       Cutcome     Management       Cutcome     Management       Cutcome     Data entry support                                                                                                    | Patient ABO blood group                                                                                                   |                                         |                              |                                  |                 |                       |                           | + ID and admin                             |        |
| New record creation     Point information       A. Index code for new record     Patient information       A. Index code for new record     Here record creation       Cutome     Cutome       * Ethnicity     Outcome       * Ethnicity     Outcome       * Ethnicity     Outcome       * Ethnicity     Outcome       * Ethnicity     Outcome       * Ethnicity     Outcome       * Ethnicity     Outcome       * Ethnicity     Outcome       * Data entry support                                                                                                    | Patient Rhesus factor                                                                                                    | 2                                       | Present                      |                                  |                 |                       |                           | - Patient data                             |        |
| A. Index date for new record       Patient information         A. Index code for new record       Patient information         New record       New record creation         Outcome       Management         + EBM/t1 to certre       Date entry support                                                                                                    | New record creation                                                                                                    | -                                       |                              |                                  |                 |                       |                           |                                            |        |
| A: Index code for new record       Patient information         New record creation       Ethnicity         4: Ethnicity       Outcome         4: Binnicity       Outcome         4: Binnicity       Ethnicity         4: Data entry support       Ethnicity                                                                                                    | A: Index date for new record                                                                                              |                                         |                              |                                  |                 |                       |                           | - Commission                               |        |
| New resord creation                                                                                                    | A: Index code for new record                                                                                              |                                         |                              |                                  |                 |                       |                           | Patient information                        |        |
| Elbricity     Colorne     Colorne     Management     EBMT to centre     Data entry support                                                                                                    |                                                                                                    |                                         |                              |                                  |                 |                       |                           | New record creation                        |        |
| • Outcome     • Management     • Eduction     • Data entry support                                                                                                    |                                                                                                    |                                         |                              |                                  |                 |                       |                           | + Ethnicity                                |        |
| Management     EBMT to certre     Data entry support                                                                                                    |                                                                                                    |                                         |                              |                                  |                 |                       |                           | + Outcome                                  |        |
| Elevita centre     Data entry support                                                                                                    |                                                                                                    |                                         |                              |                                  |                 |                       |                           | Management                                 |        |
|                                                                                                    |                                                                                                    |                                         |                              |                                  |                 |                       |                           | Timanagement                               |        |
| Date entry support                                                                                                    |                                                                                                    |                                         |                              |                                  |                 |                       |                           | + EBMT to centre                           |        |
|                                                                                                    |                                                                                                    |                                         |                              |                                  |                 |                       |                           | + Data entry support                       |        |
|                                                                                                    |                                                                                                    |                                         |                              |                                  |                 |                       |                           |                                            |        |
|                                                                                                    |                                                                                                    |                                         |                              |                                  |                 |                       |                           |                                            |        |
|                                                                                                    |                                                                                                    |                                         |                              |                                  |                 |                       |                           |                                            |        |
|                                                                                                    |                                                                                                    |                                         |                              |                                  |                 |                       |                           |                                            |        |
|                                                                                                    |                                                                                                    |                                         |                              |                                  |                 |                       |                           |                                            |        |
|                                                                                                    |                                                                                                    |                                         |                              |                                  |                 |                       |                           |                                            |        |
|                                                                                                    |                                                                                                    |                                         |                              |                                  |                 |                       |                           |                                            |        |
| · · · · · · · · · · · · · · · · · · ·                                                                                                    |                                                                                                    | _                                       |                              |                                  |                 |                       |                           |                                            | 0001   |
| *,100%                                                                                                    |                                                                                                    |                                         |                              |                                  |                 |                       |                           | et 1                                       | .00% - |

#### **Exercise II:**

Load and generate another example that starts with 'Freq' e.g. Type of HSCT

- GO BACK TO THE MAIN **REPORT** SCREEN.
- GO BACK TO **SPECIFY**
- IN STORED REPORT SPECIFICATIONS
- You can open the folders below, or quicker: search by keywords "type of HSCT" and the report title will be highlighted
- OPEN DESCRIPTIVE STANDARD PROJECT Freq HSCT Treatment details
- Load and generate TYPE OF HSCT

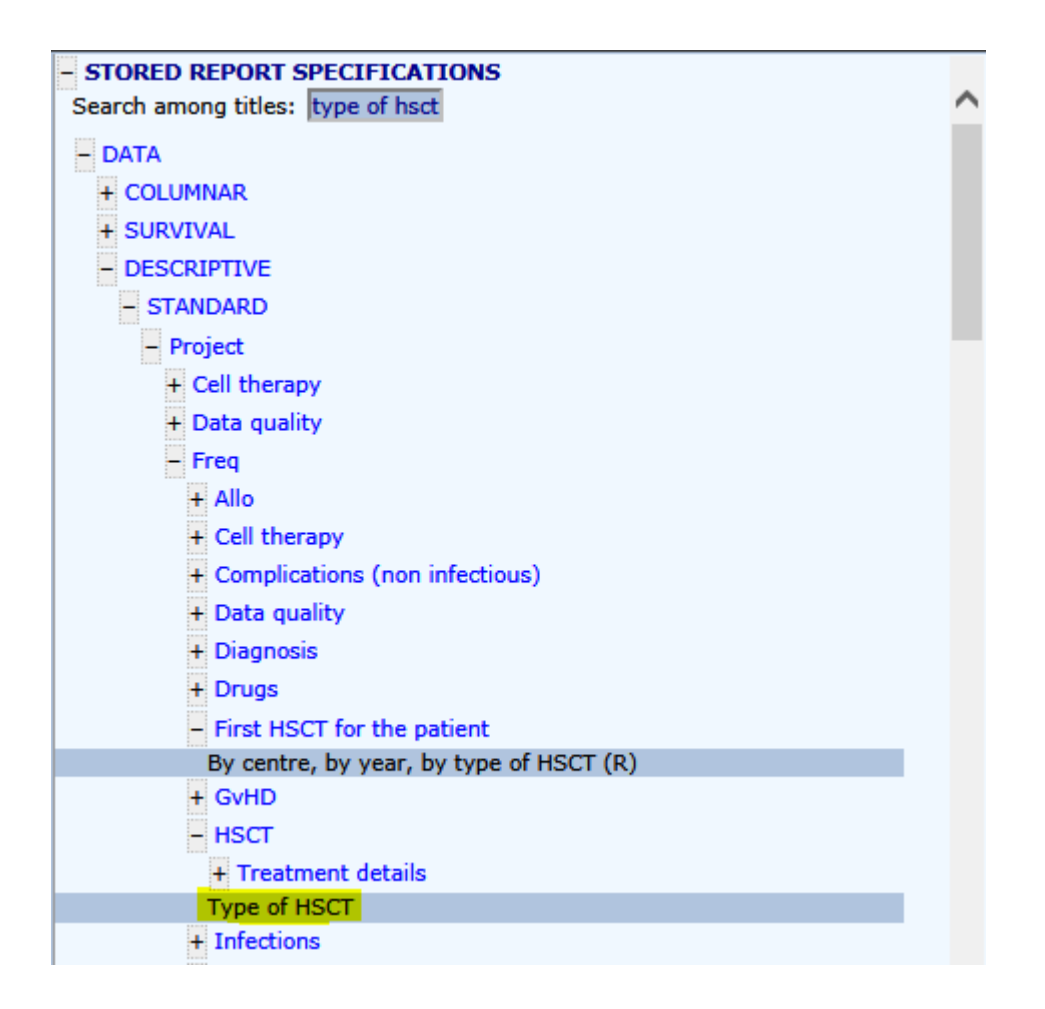

#### C. CROSS TABULATIONS

We are looking at 2 factors: For example we could look at the **type of transplant** by **gender**; another example might be **type of transplant** by **year**.

- GO BACK TO THE MAIN **REPORT** SCREEN.
- GO BACK TO **SPECIFY**
- IN STORED REPORT SPECIFICATIONS
- OPEN DESCRIPTIVE STANDARD PROJECT X tab

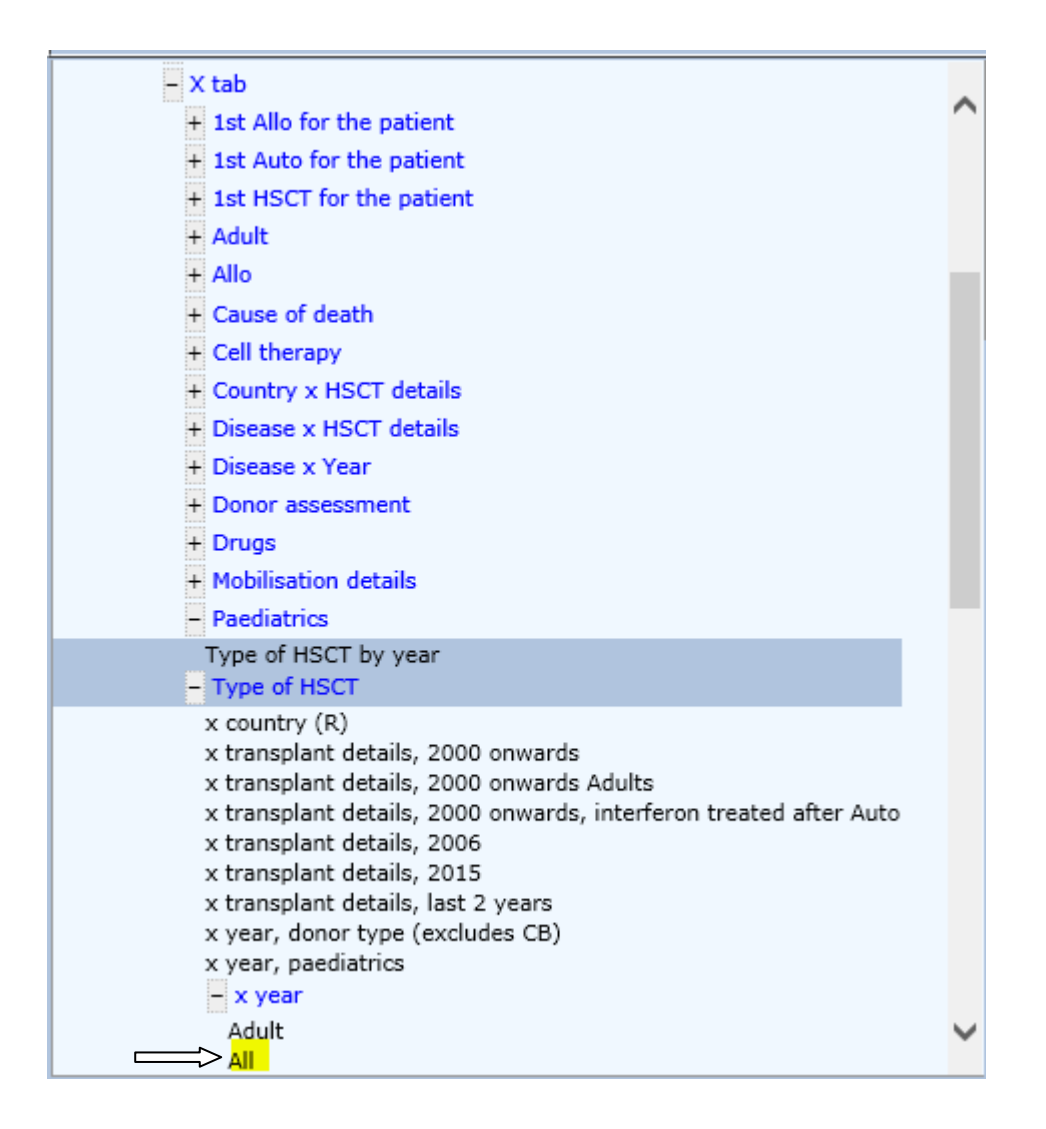

#### Example I:

#### NUMBER OF TRANSPLANTS BY TYPE AND YEAR

- GO BACK TO THE MAIN **REPORT** SCREEN.
- GO BACK TO **SPECIFY**
- IN STORED REPORT SPECIFICATIONS
- OPEN DESCRIPTIVE STANDARD PROJECT X tab Type of HSCT x year

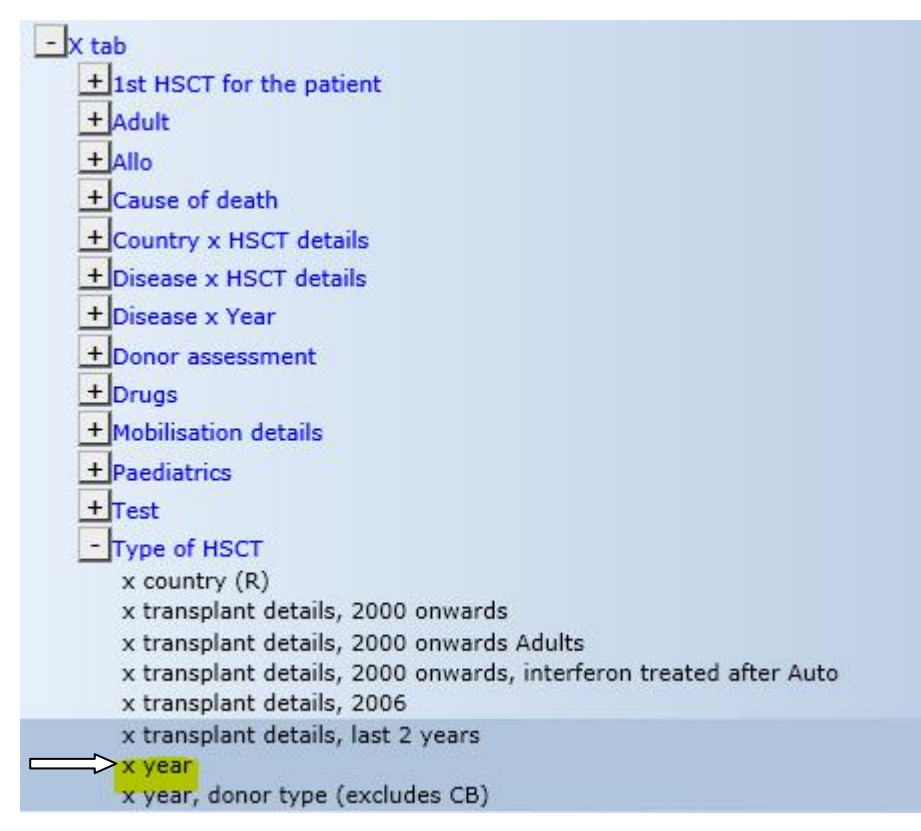

- Generate
- View the [table]

| <u>D</u> ata Entry <u>R</u> eport Export <u>H</u> elp <u>F</u> ilter |      |      |    |    |     |  |  |  |  |  |
|----------------------------------------------------------------------|------|------|----|----|-----|--|--|--|--|--|
| <u>Specify List Status</u> Table Content                             |      |      |    |    |     |  |  |  |  |  |
| HSCT type Allogeneic Autologous TOTAL                                |      |      |    |    |     |  |  |  |  |  |
| Year of this treatme                                                 | nt   |      | 1  | 2  |     |  |  |  |  |  |
| 2000                                                                 |      | 2000 | 1  |    | 1   |  |  |  |  |  |
| 2001                                                                 |      | 2001 |    | 13 | 13  |  |  |  |  |  |
| 2002                                                                 |      | 2002 | 1  |    | 1   |  |  |  |  |  |
| 2003                                                                 |      | 2003 | 1  | 2  | 3   |  |  |  |  |  |
| 2004                                                                 |      | 2004 | 1  |    | 1   |  |  |  |  |  |
| 2007                                                                 |      | 2007 | 1  | 2  | 3   |  |  |  |  |  |
| 2009                                                                 |      | 2009 | 1  | 1  | 2   |  |  |  |  |  |
| 2010                                                                 |      | 2010 | 18 | 18 | 36  |  |  |  |  |  |
| 2011                                                                 |      | 2011 | 41 | 41 | 82  |  |  |  |  |  |
| 2012                                                                 |      | 2012 | 4  | 5  | 9   |  |  |  |  |  |
| 2013                                                                 |      | 2013 | 1  | 1  | 2   |  |  |  |  |  |
| 2014                                                                 |      | 2014 | 3  | 3  | 6   |  |  |  |  |  |
| 2015                                                                 |      | 2015 | 1  | 2  | 3   |  |  |  |  |  |
| TOTAL                                                                |      |      | 74 | 88 | 162 |  |  |  |  |  |
| ounting (Treat)-rec                                                  | orde |      |    |    |     |  |  |  |  |  |

- Remember that it can be converted to Excel (i.e. print icon/convert etc etc)
- Remember that you can access the real patient data behind the table, e.g. by **left** clicking on a number in one of the rows in order to [list] the individual records.

| <u>Data Entry</u> <u>Report</u> Exp<br>Specify <u>List</u> St <u>a</u> tus <u>T</u> able | ort <u>H</u><br><u>C</u> onte | rt <u>H</u> elp <u>F</u> ilter [8003][DEMO][City_2] |         |                    |                        | I          |        |    |
|------------------------------------------------------------------------------------------|-------------------------------|-----------------------------------------------------|---------|--------------------|------------------------|------------|--------|----|
| Tue, Mar 08, 2016 [11:17:37] (n=1) Type of HSCT i                                        |                               |                                                     |         |                    |                        |            | by yea | ar |
| - Display Options                                                                        | MARK:                         | CIC                                                 | Patient | Treatment date     | Year of this treatment | HSCT type  |        | ~  |
| Ctrl Alt L Codes:Labels                                                                  |                               | 8003                                                | 48      | 2015/06/11 {exact} | 2015                   | Allogeneic |        |    |
| <ul> <li>Output Table</li> </ul>                                                         |                               |                                                     |         |                    |                        |            |        | Ť  |
| Show hidden rows                                                                         | <                             |                                                     |         |                    |                        |            | >      |    |
| Total # of rows                                                                          | MARK:                         | CIC                                                 | Patient | Treatment date     | Year of this treatment | HSCT type  |        |    |
| No scroll bars                                                                           | <                             |                                                     |         |                    |                        |            |        | >  |
| Column headers use labels CRITERION: Select records if it is true that                   |                               |                                                     |         |                    |                        |            |        |    |

• You can even load the patient and modify the data! (**Right**-Click in the MARK column)

#### Example II:

#### **DISEASE BY TRANSPLANT – ALL (shows all data with no filters applied)**

- GO BACK TO THE MAIN **REPORT** SCREEN.
- GO BACK TO **SPECIFY**
- IN STORED REPORT SPECIFICATIONS
- OPEN DESCRIPTIVE STANDARD PROJECT X tab Disease x HSCT details All (A)

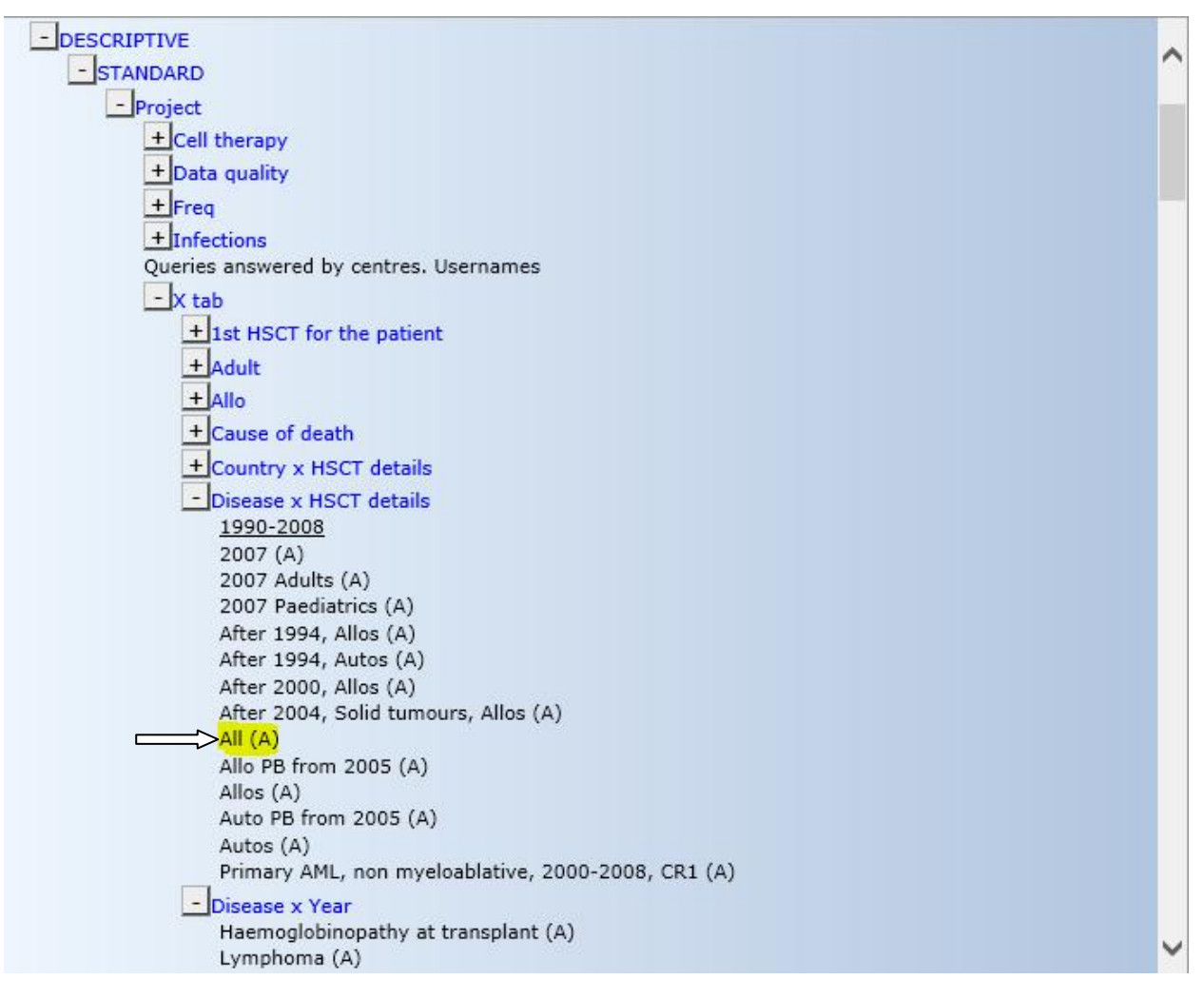

- GENERATE
- Scroll down to view the list of tables that have been generated.
- Have a look through the tables e.g YEAR OF THIS TREATMENT.
- Remember that this can be converted to Excel or click on a number to view a list.

## **D. POPULATION FILTERS (and how to apply them)**

- GO BACK TO THE MAIN **REPORT** SCREEN.
- GO BACK TO **SPECIFY**
- Have a look through the list of embedded population filters

|   | <u>D</u> ata Entr <u>y</u> | <u>R</u> eport                 | E <u>x</u> port         | <u>H</u> elp | <u>F</u> ilter | [1                       | 3001]  |
|---|----------------------------|--------------------------------|-------------------------|--------------|----------------|--------------------------|--------|
|   | Specify                    | List S                         | tatus T                 | able         | Content        | 1 Registr                | y defa |
|   |                            |                                |                         |              |                |                          |        |
| l |                            |                                | 04                      | MA KEP       | OKIS           |                          |        |
|   | - REPORT &                 | QUERY SPI                      | ECIFICATIO              | N            |                |                          | ~      |
|   |                            | ave Report S                   | pecification            |              |                |                          |        |
|   | Redisplay t                | his tree                       |                         |              |                |                          |        |
|   | + Convers                  | ions                           |                         |              |                |                          |        |
|   | - Class, F                 | ormat & Cor                    | nplexity                |              |                |                          |        |
|   |                            | Choose R                       | enort Class             |              | ata            |                          |        |
|   | Format                     | :                              | oport oldoo             | d            | lescriptive    |                          |        |
|   | + Content                  |                                |                         |              |                |                          |        |
|   | - Structur                 | re                             |                         | _            | _              |                          |        |
|   | # of ite<br># of ite       | em(s) for sta<br>em(s) for fre | atistical desci         | ription      | ]<br>a         |                          |        |
|   | # of ite                   | em(s) to cro                   | sstabulate w            | ith 1        | 1              |                          |        |
|   | Compa                      | re to comple                   | ement                   |              | ]              |                          |        |
|   | - Filters                  |                                |                         |              |                |                          |        |
|   | + Iten                     | n Filtering                    |                         |              |                |                          |        |
|   | - Pon                      | ulation Filter                 | ina                     |              |                |                          |        |
|   | Ap                         | ply POPULAT                    | ION Filter              |              | 0              |                          |        |
|   | Em                         | bedded Pop                     | ulation                 | Γ            |                |                          |        |
|   | Adv                        | anced/Desig                    | ner Query Fi            | iltering     |                |                          |        |
|   | Ap                         | ply Advance<br>ared Query t    | d/Designer Q<br>o apply | uery y       | es             | t deper disenseisu All   |        |
|   |                            | Show                           | items in SQL            | filter       |                | c, donor, diagnosis: All |        |
|   | - Layout                   | report                         |                         |              |                |                          |        |
|   | + f                        | or columnar                    | format                  |              |                |                          |        |
|   | <u> </u>                   | or descriptiv                  | es                      |              |                |                          |        |
|   | Ma                         | x. # of rows                   | in a table              | 9            | 99             |                          | $\sim$ |

In the Population filtering folder – Embedded Population: here you have a list of filters to select transplants in a certain period. You can search by keywords e.g. "Transplant 2013":

| FilterActivator Webpage Dialog                                 |               |
|----------------------------------------------------------------|---------------|
| Choose a Population Filter to embed Clear Pattern to find: tra | ansplant 2013 |
| Transplant 2004 onwards<br>Transplant 2004-2006                | ^             |
| Transplant 2004-2007                                           |               |
| Transplant 2005<br>Transplant 2005 opwards                     |               |
| Transplant 2005-2006                                           |               |
| Transplant 2005-2010                                           |               |
| Transplant 2006                                                |               |
| Transplant 2006 onwards                                        |               |
| Transplant 2006-2011                                           |               |
| Transplant 2007                                                |               |
| Transplant 2007 onwards                                        |               |
| Transplant 2007_07 - 2007_09                                   |               |
| Transplant 2008                                                |               |
| Transplant 2008 onwards                                        |               |
| Transplant 2009                                                |               |
| Transplant 2009-2011                                           |               |
| Transplant 2000 2011                                           |               |
| Transplant 2010 onwards                                        |               |
| Transplant 2010, from 2001                                     |               |
| Transplant 2010-2011                                           |               |
| Transplant 2010-2012                                           |               |
| Transplant 2011                                                |               |
| Transplant 2011, onwards                                       |               |
| Transplant 2012                                                |               |
| Transplant 2013                                                |               |
| Transplant 2013, offwards                                      |               |
| Transplant 2014, onwards                                       |               |
| Transplant 2015                                                |               |
| Transplant 2015, onwards                                       |               |
| Transplant before 1980                                         |               |
| Transplant before 2012                                         |               |
| Transplants in January - 2006 onwards                          |               |
| Within last year                                               | ~             |
| Within the last 2 years                                        |               |

• Allo transplant filter

| Apply POPULATION Filter | auto                              |
|-------------------------|-----------------------------------|
| Embedded Population     | Public:Transplant::Type::Allo SCT |

• Auto transplant filter

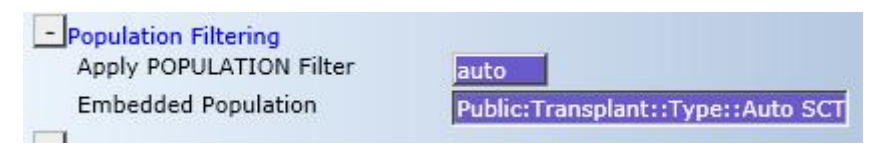

- Note that a population filter finds the **PATIENT** not one specific transplant. For example, if you want to restrict your report to transplants done since 2010 and you apply a population filter, you will get all the patients who had a transplant since 2010 – but if any of them had an earlier transplant as well – those transplants will also appear on your report because they belong to the Patient.
- If you see any reports with 'EMBEDDED RECORD FILTERS' applied, they must <u>not</u> be changed!

#### **TRAINING EXAMPLE – Selecting a Specific Year**

In Report-Specify, you should still have the report we were working on
 (X-Tab::Disease x HSCT details::All (A)). If this report is not on your screen,
 load the report again from the Stored Reports:

| DESCRIPTIVE                                                      |   |
|------------------------------------------------------------------|---|
| - STANDARD                                                       | ~ |
| - Project                                                        |   |
| + Cell therapy                                                   |   |
| + Data quality                                                   |   |
| + Freq                                                           |   |
| + Infections                                                     |   |
| Queries answered by centres. Usernames                           |   |
| - X tab                                                          |   |
| +1st HSCT for the patient                                        |   |
| + Adult                                                          |   |
| + Allo                                                           |   |
| + Cause of death                                                 |   |
| +Country x HSCT details                                          |   |
| Disease x HSCT details                                           |   |
| <u>1990-2008</u>                                                 |   |
| 2007 (A)                                                         |   |
| 2007 Adults (A)<br>2007 Paediatrics (A)                          |   |
| After 1994, Allos (A)                                            |   |
| After 1994, Autos (A)                                            |   |
| After 2000, Allos (A)                                            |   |
| After 2004, Solid tumours, Allos (A)                             |   |
| Allo PB from 2005 (A)                                            |   |
| Allos (A)                                                        |   |
| Auto PB from 2005 (A)                                            |   |
| Autos (A)<br>Briman (AM), pon mysleablative, 2000, 2008, CB1 (A) |   |
| Primary APIC, non myeloablative, 2000-2000, CKI (A)              |   |
| Haemoglobinopathy at transplant (A)                              |   |
| Lymphoma (A)                                                     | ~ |
|                                                                  |   |

• Click on **Embedded Population** 

| Data Entry Report                               | E <u>x</u> port           | <u>H</u> elp | <u>F</u> ilter |                    | [8003][DEMO][C            |
|-------------------------------------------------|---------------------------|--------------|----------------|--------------------|---------------------------|
|                                                 |                           |              |                |                    |                           |
|                                                 |                           |              |                |                    |                           |
| Specify List Status                             | <u>T</u> able <u>C</u> or | ntent        |                |                    | 1 Same as Essential prope |
|                                                 |                           | DATA         | REPORTS        |                    |                           |
| - REPORT & QUERY SPEC                           | IFICATION                 |              |                |                    |                           |
| Generate Report                                 | ]                         |              |                |                    | ^                         |
| Save Report Spec                                | ification                 |              |                |                    |                           |
| Redisplay this tree                             |                           |              |                |                    |                           |
| + Conversions                                   |                           |              |                |                    |                           |
| <ul> <li>Class, Format &amp; Complex</li> </ul> | aty                       |              |                |                    |                           |
| New Report Spe                                  | cification                | 1.1          |                |                    |                           |
| Choose Report                                   | Class                     | data         |                |                    |                           |
| Format                                          |                           | des          | criptive       |                    |                           |
| + Content                                       |                           |              |                |                    |                           |
| - Structure                                     |                           | _            |                |                    |                           |
| # of item(s) for statistica                     | description               | 6            |                |                    |                           |
| # of item(s) for frequenc                       | y tables                  | 19           |                |                    |                           |
| # of item(s) to crosstabu                       | late with                 | 1            |                |                    |                           |
| Compare to complement                           |                           |              |                |                    |                           |
| Min. # of cases per dash                        | ooard (sub)gi             | roup 1       |                |                    |                           |
| - Filters                                       |                           |              |                |                    |                           |
| + Item Filtering                                |                           |              |                |                    |                           |
| + Record Filtering                              |                           |              |                |                    |                           |
| <ul> <li>Population Filtering</li> </ul>        |                           |              |                |                    |                           |
| Apply POPULATION Filt                           | er                        | auto         | D              |                    |                           |
| Embedded Population                             |                           | Pub          | lic:Transpla   | nt::Year::Transpla | nt 2010 onwards           |

- In folder Public Transplant Year: find 'Transplant: Year::2010
   onwards' (You can search by keywords 2010 onwards and scroll down until
   you get to the folder titled 'Year'). Click this title.
- Click back to the output [Table]. We will be looking at the same report we were using in section C (Crosstabs), but will now restrict the output to transplants done since 2010.
- Note total transplants before and after
- Click <a>Generate Report</a> the table has now got the transplants from 2010; however you may notice some from earlier years. (See table Year of this Transplant). These also belong to the patients that have had at least one transplant since 2010. No need to panic the population filter is selecting patients not transplants as mentioned above. We will now show you how to remove the pre 2010 cases if you prefer.
- Click Print screen icon/convert/select 'year of this treatment' from the list, copy to clipboard and click on the Excel icon as we have done before.

- Delete the pre-2010 rows in Excel
- The new totals will be incorrect after the deletion but you can recalculate the totals of the columns by using **autosum**  $\Sigma$

### Second Example – Using the same Table.

- Go to **Specify**
- Click Embedded Population Filter
- Remove the current filter (transplants after 2010) clicking "no" to Apply POPULATION Filter:

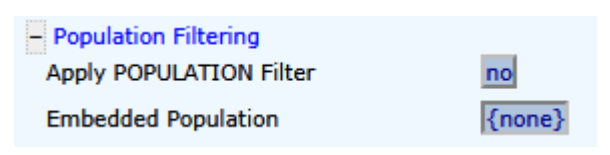

- We are going to apply a filter to show us patients that are still alive.
- Have a look at the total on the table as it stands. This total should change, as we are only going to see living patients.
- Go back to **Specify**
- Embedded Population Filter

Scroll down the list of filters and find Public:Patient:Status:ALIVE

You can search by keyword "alive" but scroll down to Patient Status:

|                  | Generate Report                                                                            |
|------------------|--------------------------------------------------------------------------------------------|
|                  | Save Report Specification                                                                  |
| Redisp           | lay this tree                                                                              |
| + Cor            | iversions                                                                                  |
| - Cla            | ss, Format & Complexity                                                                    |
|                  | New Report Specification                                                                   |
|                  | Choose Report Class data                                                                   |
| Fo               | rmat descriptive                                                                           |
| +lcor            | tent                                                                                       |
|                  | nen.                                                                                       |
| stn<br>#         | JCture<br>of item(s) for statistical description                                           |
| #                | of item(s) for frequency tables                                                            |
| #                | of item(s) to crosstabulate with                                                           |
|                  | mpare to complement                                                                        |
| ~~~              |                                                                                            |
| - Isite          | 515                                                                                        |
| Filt             | These Standard                                                                             |
| - Filt           | Item Filtering                                                                             |
| - Filt<br>+<br>+ | Item Filtering<br>Record Filtering                                                         |
| - Filt<br>+<br>- | Item Filtering<br>Record Filtering<br>Population Filtering                                 |
| - Filt<br>+<br>+ | Item Filtering<br>Record Filtering<br>Population Filtering<br>Apply POPULATION Filter auto |

**Exercise III -** Apply a **population filter** to a Frequency table as follows:

Open the Conditioning report in DESCRIPTIVE – STANDARD - PROJECT – FREQ - DRUGS

- Select the folder "At HSCT or immediately afterwards"
- Select title: All

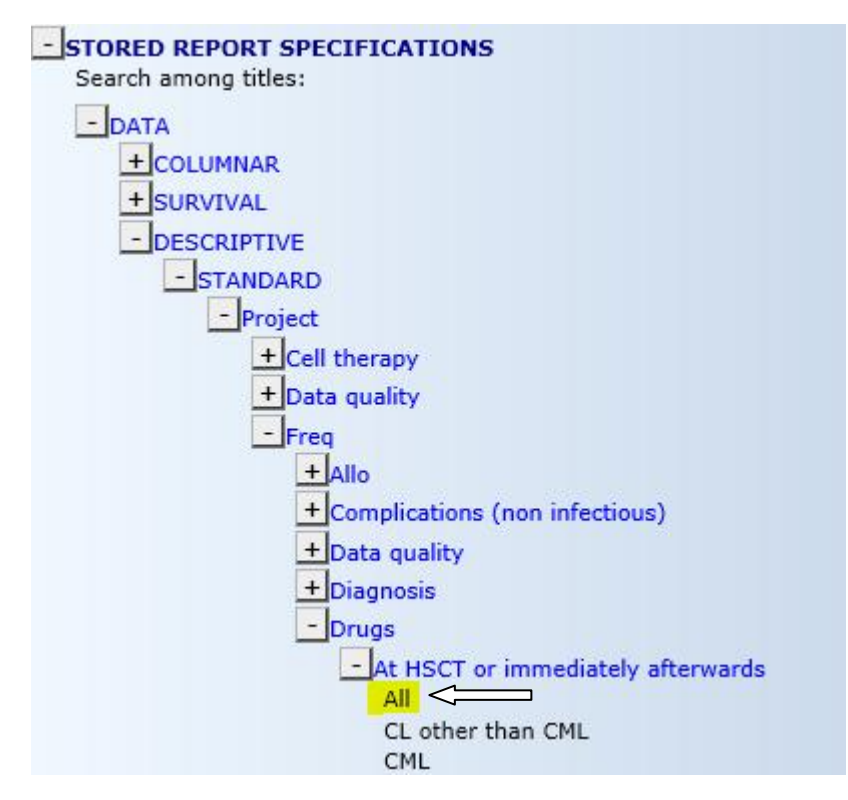

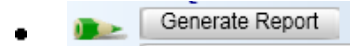

- NB: You will see a long list of drugs this is all conditioning as selected above
- However we only want to see the conditioning for **CLL** so need to apply a filter
- Find and apply the **population** filter in the Report Specify screen
   (Public:Diagnosis::Disease::CL::CLL or PLL)

You can search by keyword CLL

- [Generate Report]
- Now you will have a table for CLL conditioning only

## E. SAVING REPORTS

All reports can be saved for future use and this can be very useful for reports that have to be repeated at regular intervals.

• Report/Specify – under **`content'** put in a new title for your report. This is the title that will be displayed on the screen when you run it.

| <u>D</u> ata Entry <u>R</u> ep                       | ort E <u>x</u> port <u>H</u> e | lp <u>F</u> ilter                 | [8001][DE                    | MO][City_1] |
|------------------------------------------------------|--------------------------------|-----------------------------------|------------------------------|-------------|
| <u>Specify</u> List                                  | St <u>a</u> tus <u>T</u> able  | e <u>C</u> ontent<br>DATA REPORTS | <b>1</b> Registry default    |             |
| REPORT & QUERY     Generate                          | Report                         |                                   |                              | ^           |
| Redisplay this tree                                  | ort Specification              |                                   |                              |             |
| Class, Format &                                      | Report Specification           |                                   |                              |             |
| Format                                               | se Report Class                | data<br>descriptive               |                              |             |
| <mark>- Content</mark><br>→ <u>Title</u><br>Subtitle |                                | Chemo, MoAB, etc.                 | given at or immediately afte | r HSCT      |
| Provide a Title fo                                   | r your report                  |                                   |                              |             |
| Accept                                               | Default                        | Cancel                            | ×                            |             |

• Near the start of the specification you will see [Save Report Specification] with the red pencil:

| Data Ent                      | гұ <u>R</u> ep | ort E <u>x</u> p             | ort <u>H</u> e |  |  |  |  |  |
|-------------------------------|----------------|------------------------------|----------------|--|--|--|--|--|
|                               |                |                              |                |  |  |  |  |  |
|                               |                |                              |                |  |  |  |  |  |
| <u>S</u> pecify               | <u>L</u> ist   | <u>L</u> ist St <u>a</u> tus |                |  |  |  |  |  |
|                               |                |                              |                |  |  |  |  |  |
| -REPORT & QUERY SPECIFICATION |                |                              |                |  |  |  |  |  |
|                               | Generate       | Report                       |                |  |  |  |  |  |
| Save Report Specification     |                |                              |                |  |  |  |  |  |

- Click [Save Report Specification] or use shortcut Ctrl-S
- Enter the new report name you would like to save it as. Press [ok]

- You may have noticed that the reports we're showing are "public" i.e. all users can access these, but in the Demo, or when you log in as a centre, the edited reports can be saved 'for private use only'. Reports saved in a centre will only be accessible to users in that centre.
- The next section shows how to retrieve your saved reports
- F. Finding Your Saved Report
  - Open **STORED REPORTS**
  - Click **DESCRIPTIVE** (or relevant folder for the type of report you saved)
  - Click on **STANDARD** (or relevant folder for the type of report you saved)
  - Click 'Your Own Reports'
  - In order to find this folder, it may be easier to close the Public and Registry folders first.

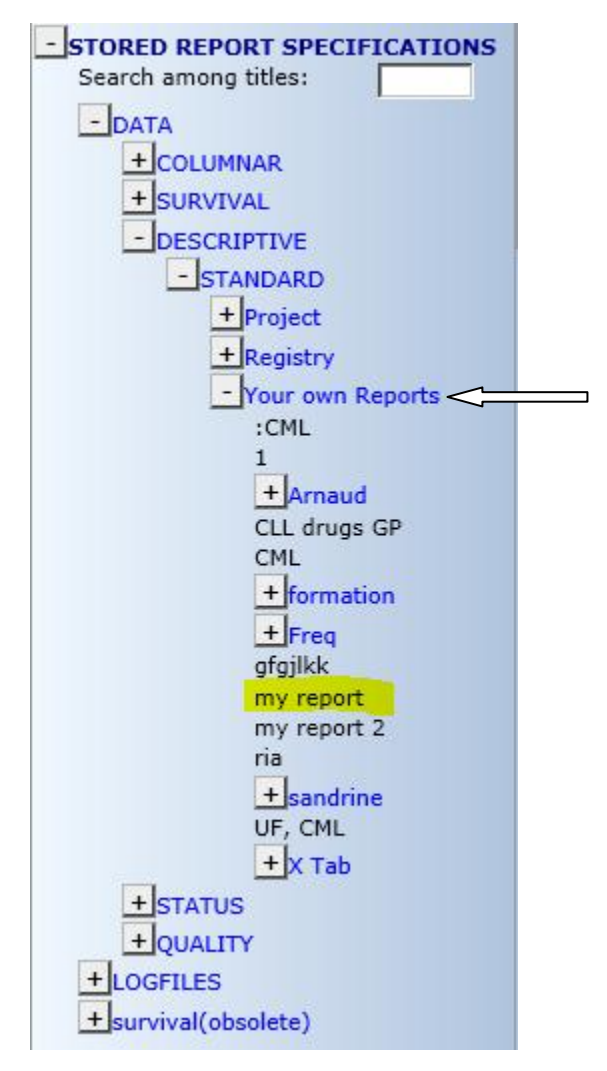

GENERATE Report

This will run your report that you saved previously.

## **G. EXPORTS**

Data Entry Report Export Help Filter

HOW TO USE EXPORT TAB to CONVERT STORED COLUMNAR REPORTS to other software.

This cannot be done for frequencies or cross tabulations.

- Move to Export tab
- Go to Stored Export Jobs
- Select Public
- Select Transplant Transplant Index 2004 onwards

You can search by keyword 2004

• LOAD

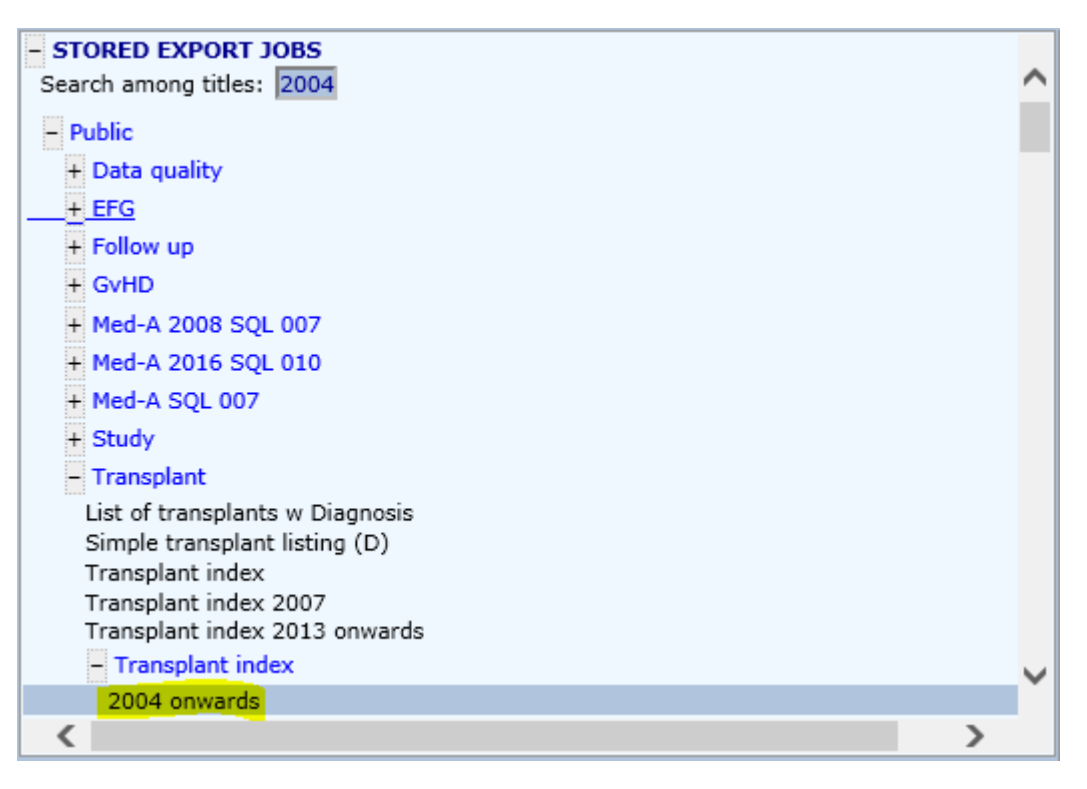

 Preview data: It is good practice to preview the data and check the results before executing the export. The system will also force you to run a preview automatically, before you can execute a report. (NOTE: to check the total number of records you would need to run a preview in the [Report] tab for STANDARD reports. Only Advanced/Designer reports show totals in Export previews)

| <u>D</u> ata Entry <u>R</u> eport <u>Export</u> <u>H</u> elp <u>F</u> ilter                     | [8001][D |
|-------------------------------------------------------------------------------------------------|----------|
|                                                                                                 |          |
| <u>]obs</u> <u>U</u> pload                                                                      |          |
| Transplant: Transplant index from 2004 onwards                                                  |          |
| EXPORT SPECIFICATION     Perform Export     Preview Export     Ctrl S Save Export Specification | ^        |
| - Contents                                                                                      |          |
| New Export specification                                                                        |          |
| Purpose of export report                                                                        |          |
| Data base type Excel                                                                            |          |
| - Options                                                                                       |          |

- A choice of database types is available. You can change the database type to **Excel**. (You can run Excel macros to manipulate the data and we will show this in further training sessions).
- You can view the download in your Secure Download Facility (SDF) in the [Export] tab, or request for an email notification to be sent to a recipient of your choice

| Notification type                                                       | ink i                                        |
|-------------------------------------------------------------------------|----------------------------------------------|
| User (Authorized Download)                                              | shelley.hewerdine@ebmt.o                     |
| +Schedule                                                               |                                              |
|                                                                         |                                              |
| Username(s) (or E-mail address(es) to t                                 | become Authorized Download Users automatical |
| Username(s) (or E-mail address(es) to t<br>Shelley hewerdine@ebmt.org × | become Authorized Download Users automatical |

Here you can enter their Promise username or their email address.

If their Promise username is entered, an email notification will be sent to their registered email address on Promise.

If an email address is entered, an account to use the SDF only will be set up automatically for them (if not already on the system). Users can manage the passwords themselves through the password manager on the Promise logon page. (Any email address can be entered – but check first that the recipient should be allowed to see data from the centre involved). Example email notification to recipient to inform that the download is waiting:

From: promise@lumc.nl RE: A new file is available on the Promise SDF of the EBMT Registry Dear datamanager@hospital.org, A new file has been added to the ProMISe Secure Download Facility (SDF) which you can view or download securely from the EBMT Registry by using your private account with username: datamanager@hospital.org File:12345.PDF Sent by: Promise user 1 (clinician@hospital.org) (whom you may contact for further information) You can use this link to access all downloads made available to you: Logon to Secure Download Facility Downloads will expire 28 days from today If you think this information is not intended for you, please notify us as soon as possible at registryhelpdesk@ebmt.org

Note that you can share downloads in your SDF retrospectively if you did not enter the username or email address in the Export specification itself. (As long as it is before the expiry date). To share downloads in your SDF, please see the icon below (further in this section)

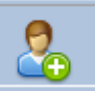

- The default schedule for the export is "Now"
- The same report can be scheduled to run at regular intervals by selecting 'REPEAT PATTERN'. If you want to have the output of the report immediately, run it once <u>before</u> setting the Schedule. Once the Schedule has been set, **you MUST Save the report or it will not repeat!**

Important: note that email notifications are not sent for repeating jobs. The user/recipient has to physically log in and go to the SDF to view their regular download

• Remember you must run a Preview to check the data before exporting

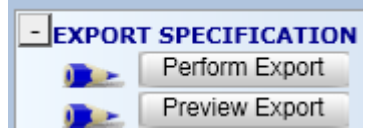

Once the preview has run, click [Perform Export]

• Note the 'pencils' that monitor the progress of the export under the 'current jobs' heading after the export has been generated. (The time is the local time in the Netherlands where the server is based)

| - lau | IPPENT JOBS at 16:56                                         |
|-------|--------------------------------------------------------------|
|       | REFRESH Job Tree                                             |
|       | Waiting<br>PROMISE_REPORT (run: 2015-02-18 16:56)<br>Running |
|       | Success & Rescheduled                                        |
|       | Failed                                                       |
|       | Others                                                       |

• When the job has run successfully it appears in the Secure Download Facility (SDF). The most recent download will appear at the top:

|                                                                                                    | Secure Authenticated Download & Upload Facility |                                                   |                                                        |             |             |          |          |         |  |  |  |
|----------------------------------------------------------------------------------------------------|-------------------------------------------------|---------------------------------------------------|--------------------------------------------------------|-------------|-------------|----------|----------|---------|--|--|--|
| Manageme                                                                                                    | nt of files,                                    | owned by                                          | current user, ready for download (last <mark>re</mark> | fresh on 20 | 015/02/18 1 | 6:56:42) |          |         |  |  |  |
| Open/<br>Save                                                                                                    | 0,0                                             | JOBID<br>(scope)                                  | Creation date<br>Expiration date                       | Size        |             | 2        |          |         |  |  |  |
|                                                                                                    |                                                 | 2015-02-18 16:56:27<br>(8001) 2015-03-18 16:56:27 |                                                        | 854KB       | 1           | 2        |          | F       |  |  |  |
|                                                                                                    |                                                 | 7<br>(8001)                                       | 2015-02-18 16:27:14                                    | 854KB       | 1           | 2        |          | F       |  |  |  |
|                                                                                                    | <b>₿</b>                                        | 6<br>0                                            | 2015-01-28 15:46:36                                    | 70KB        | 1           | 2        |          | F       |  |  |  |
|                                                                                                    | <b>₿</b>                                        | 5<br>0                                            | 2015-01-27 14:58:38                                    | 45KB        | 1           | 2        |          | F       |  |  |  |
| You may upload any ZIP/PDF/GIF/JPG file to the Download Queue and then authorize new or existing users to download that file in (secure, encrypted and with audit trail) |                                                 |                                                   |                                                        |             |             |          |          |         |  |  |  |
| Locate the                                                                                                    | file on you                                     | r hard disk                                       |                                                        | Browse      | and cli     | ck on Up | load (ma | ax 10Mb |  |  |  |
|                                                                                                    |                                                 |                                                   |                                                        |             |             |          |          |         |  |  |  |

- Click the disk icon to open/save the download
- Any files can be uploaded here to exchange with other users. The accepted file formats are ZIP/PDF/GIF/JPG with a maximum size of 10GB per file. The uploads remain on the server for 28 days. This period can be extended 24 hours by clicking on the clock. You can extend by 24 hours multiple times, up to a maximum of 100:

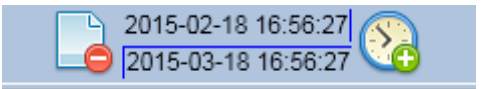

If you wish to remove the file from the server, click on the minus symbol to delete the output

• An annotation can be added to store a title or info about your report (because they are saved only by date & time):

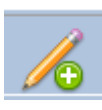

• You can exchange your download with an authorised user in the list, or a recipient of your choice. (Check first that the recipient should be allowed to see data from the centre involved). Click the icon below to share your download:

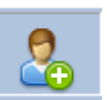

| <b>≍</b>                                          |                                        |        |           |
|---------------------------------------------------|----------------------------------------|--------|-----------|
| To ADD an Authorized User                         |                                        |        |           |
| Specify a valid e-mail or mobile number to author | prize:                                 |        | then clic |
|                                                   |                                        |        | <b>Č</b>  |
| or choose from existing active or expired (#) P   | rowise users                           |        |           |
| shellev.hewerdine@kcl.ac.uk                       | [shelley.hewerdine@kcl.ac.uk on CTC=0] | ~      |           |
| bmt0001a                                          | [Asterios Kasmiris on CIC=1]           |        |           |
| bmt0001b                                          | [Babatunde Ovenuga on CIC=1]           |        |           |
| bmt0001d                                          | [Babatunde Ovenuga on CIC=1]           | 100    |           |
| bmt0002d                                          | [Babatunde Oyenuga on CIC=1]           |        |           |
| bmt0001cr                                         | [Carmen Ruiz de Elvira on CIC=1]       |        |           |
| bmt0002cr                                         | [Carmen Ruiz de Elvira on CIC=1]       |        |           |
| medab0001                                         | [Carmen Ruiz de Elvira on CIC=1]       |        |           |
| hm+0001-                                          | [Judith Aben on CIC=1]                 | $\sim$ |           |

Then select a username or email address from the list where available, or enter the username or email address manually in the input box, then click

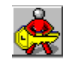

The recipient will receive an email notification that this download is ready.

A full user guide for the Secure Download Facility is available in the Data Management – Data Retrieval section of www.ebmt.org

For downloads in Excel, a manual regarding the macros is available, also in the Data Retrieval section as above.

- H. Apply a Population Filter to the Export
  - For example in STORED EXPORT JOBS go to PUBLIC TRANSPLANT and select **Transplant Index** as the export:

| -STORED EXPORT JOBS                                                         |   |
|-----------------------------------------------------------------------------|---|
| - Public                                                                    | 2 |
| +Activity Survey                                                            |   |
| +Core data w. follow up                                                     |   |
| +Data quality                                                               |   |
| + EFG                                                                       |   |
| + Follow up                                                                 |   |
| +Med-A 2008 SQL 007                                                         |   |
| + Study                                                                     |   |
| + Testing                                                                   |   |
| +Transplant, donor, conditioning, diagnosis, GvHD, relapse, last assessment |   |
| + Transplant, donor, diagnosis                                              |   |
| - Transplant                                                                |   |
| List of transplants w Diagnosis                                             |   |
| Simple transplant listing (D)                                               |   |
| Transplant index                                                            |   |
| Transplant index 2007                                                       |   |
| Transplant index from 2004 onwards                                          |   |
| Transplant index w. patient and diagnosis details (A) Access<br>All         | ~ |

- Load the Export.
- We only want Adults (18 and above)
- Click on Embedded Population Filter
- Scroll down the list of filters and select. Or search by keyword "adult" or "GE 18":

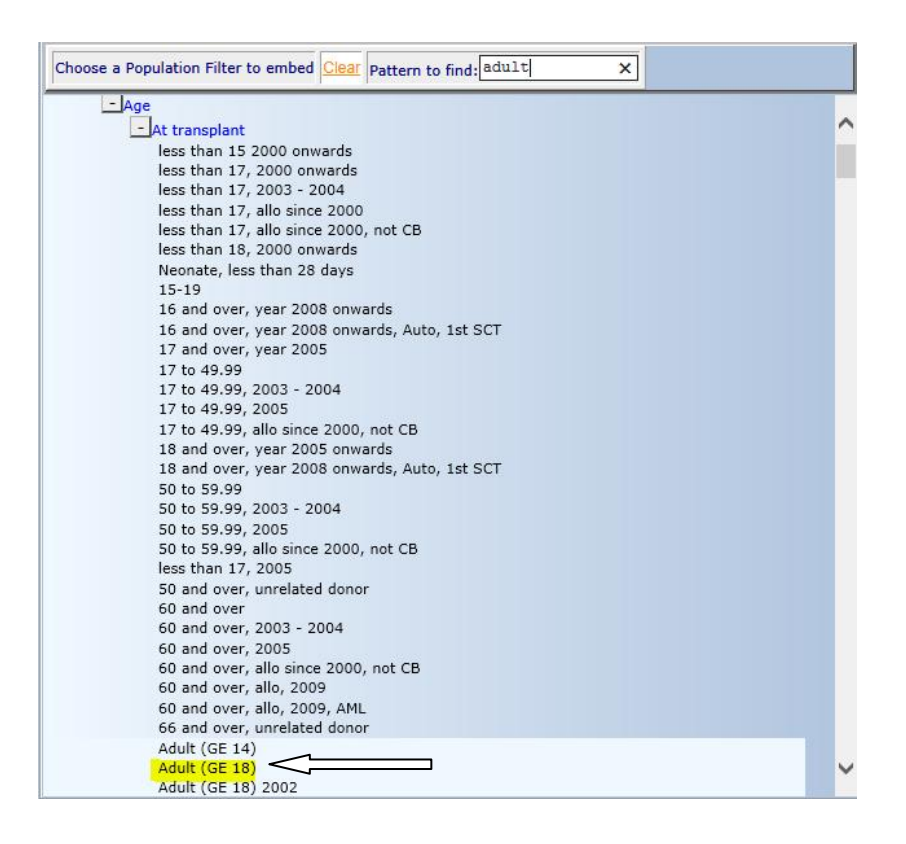

- Select database type where appropriate
- [Preview Export] to check the results
- [Perform Export]
- Your edited export can be saved for future use to be re-run at any time. You can also schedule an export to repeat at regular intervals in the 'Schedule' section.
- When the job has run successfully it appears in the Secure Download Facility (SDF) as before. Here you can download/upload/exchange files; annotate files; extend storage period or delete files as mentioned previously.
- Proceed with opening the Excel datasheet. Have a look at how the data is presented and the macros available.

## SUMMARY OF WHAT HAS BEEN LEARNED

- 1. Understanding the different classes of report
- 2. Standard Columnar reports
- 3. Descriptive Reports (Frequencies and Cross-tabulations)
- 4. Filtering lists and generating frequency tables from a list
- 5. Converting lists to Excel
- 6. Converting tables to Excel or other applications
- 7. Checking and modifying data in the report output
- 8. Applying population filters
- 9. Saving reports
- 10. Export jobs and the Secure Download Facility (SDF)
- 11. Excel macros available for Export results

## GLOSSARY

## **Report**

This function is accessed using the menu or tab called [Report]. It allows the user to create and to run queries within ProMISe, with the possibility to move from a report to the [Data Entry] tab in order to correct and complete records.

### **Export**

This function is accessed using the menu or tab called [Export]. It allows the user to extract data (using reports created in the Report function), convert the reports to a different format (access, excel, spss) and download them on their own computer.

#### **Relational database**

Database composed of several tables (e.g. Patient, Treatment, Assessment ...). These tables are linked to each other with identifiers (number of the center, number of the patient, date of treatment ....).

For one patient, it is possible to have several records in the same table (ie assessment at time of diagnosis, assessment at time of HSCT, assessment at time of follow-up).

#### **Standard Queries**

Simpler report queries that extract items from the same table

#### Advanced Queries

More intricate report queries that extract items across tables.

#### **Population Filter**

Used to extract a patient population. An example population would be "female patients who had a transplant in 2015". Note that a population filter will show the whole patient, so the filter will show not only her transplant in 2015, but also her transplants from other years if she had more than one transplant.

## Stored Reports/Exports – Subfolders

| - STORED REPORT SPECIFICATIONS |                                |
|--------------------------------|--------------------------------|
| Search among titles:           |                                |
| DATA                           |                                |
| - COLUMNAR                     |                                |
| STANDARD                       |                                |
| + Project                      |                                |
| + Registry                     |                                |
| + Your own Reports             |                                |
| + ADVANCED                     |                                |
| + DESIGNER                     |                                |
| + SURVIVAL                     |                                |
| + DESCRIPTIVE                  | Stored EXPORT JOBS             |
| + STATUS                       | Search among titles:           |
| + QUALITY                      | + Public                       |
| + LOGFILES                     | + Registry                     |
| + survival(obsolete)           | + Center (your own selections) |
|                                |                                |

### Project folder

Queries created by the EBMT Central Registry Office. These queries are public and available for every ProMISe user.

They can be modified and saved in "Your own Reports" folder, without modifying the original query in Project folder.

(In **Exports**, the **public** folder has this same function)

#### **Registry folder**

Queries created by the EBMT Working Parties and National Registries. These queries are public and available for every ProMISe user.

They can be modified and saved in "Your own Reports" folder, without modifying the original query in Registry folder.

(In **Exports**, the **Registry** folder has this same function)

#### Your own Reports folder

Queries created by you or other users in the same centre (CIC code). These queries are private and available only for users who have access in your centre.

(In **Exports**, the **Center (your own selections)** folder has this same function)

# CATALOGUE OF ESSENTIAL REPORTS

Find below a selection of essential report queries commonly used for providing information and data quality checks on transplants in your centre. They are located in Stored Report Specification – Project folders.

COLUMNAR - STANDARD - Project - Transplant Simple transplant listing (D)

COLUMNAR - STANDARD – Project – Transplant index All

COLUMNAR - STANDARD - Project - Follow up - Due Last seen more than 1y ago, HSCT less than 10y ago Last seen more than 2y ago, HSCT between 10-20y ago Last seen more than 5y ago, HSCT more than 20y ago

COLUMNAR - STANDARD - Project - Data Quality - Identifiers Hospital unique patient number (UPN) shared by 2 patients records Transplant Source of stem cells missing Follow-up Cause of death is GvHD but no GvHD recorded

COLUMNAR - ADVANCED – Project – Comprehensive (Queries containing one line per HSCT e.g. 2 lines for a patient with 2 HSCT) a Core data with Follow Up items – all = summary of most MED-AB items per HSCT c Conditioning chemotherapy (all) = summary of conditioning drugs/doses per HSCT

## ESSENTIAL EXPORTS

All of the above reports can be run as an Export, so you can have the data in various formats Access, Excel, SPSS. You can export the **Comprehensive** set of reports to download all or some parts of MED-AB.

The following export can be used to download full MED-A per HSCT. The download is used in the **MED-A Merge program (MS Office 2007)** to obtain a paper copy or an Excel spreadsheet of each Med-A submitted to the EBMT, with or without the missing items highlighted.

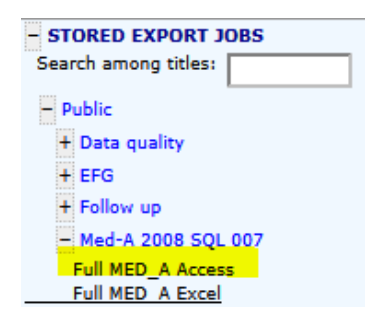